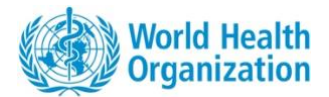

# **REMAP Online Tool – User Manual**

Version June 2025

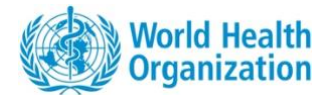

# Table of content

| 1.  | Login In                                              | p.3   |
|-----|-------------------------------------------------------|-------|
| 2.  | Navigating the tool                                   | p.8   |
| 3.  | Main Dashboard                                        | p.10  |
| 3.1 | Dashboard Front Page Visualizations                   | p. 10 |
| 3.2 | Visualizations of Overall Health Security Investments | p.11  |
| 3.3 | Visualizations of NAPHS Investments                   | p.13  |
| 3.4 | Visualizations of NAPHS Implementation                | p.16  |
| 3.5 | Financial Needs Tab                                   | p.17  |
| 3.6 | Technical Assistance Needs Tab                        | p.19  |
| 3.7 | Investment Details Tab                                | p.19  |
| 4.  | Data Management                                       | p.21  |
| 4.1 | NAPHS Investment Data Management                      | p.22  |
| 4.2 | Overall Health Security Investment Data Management    | p.30  |

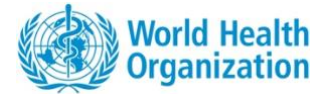

## 1. Log In

You can access the REMAP Online tool at the following address: https://extranet.who.int/sph/resource-mapping

| Visualization |                                              |                                                                                                    |                                                                                                    |                                                                                                    |  | Instructions                                                                         |
|---------------|----------------------------------------------|----------------------------------------------------------------------------------------------------|----------------------------------------------------------------------------------------------------|----------------------------------------------------------------------------------------------------|--|--------------------------------------------------------------------------------------|
|               | and team foregoing forecased _ 000 each _ 00 | e (huma halvas tura (100)<br>About SPM - Risk Assessment - Capacity Ass                                                                                                    | ssment - Nacional Pan - Governance - Partnership - R                                                                                                    | search + Outcomes and Impact + Resources +                                                                                                    |  | Once on the webpage, you should see this<br>description of Resource Mapping (REMAP). |
|               |                                              | Resource Mapping (REMAP)<br>Used the 1940 Owners Traguement of Next SIMU Lists<br>respectives. The Refer Work SIMU Lists the<br>capacities. The Refer Work Data was first uncerted in 2018 to is<br>instrumentation of National Action Flanes for Health Security<br>and Inviewence for health security, principal<br>Refer the Intel Refer Data of the Intel Action of the<br>Refer the Intel Refer Data of the Intel Action of the<br>Refer Data of Refer Data of the Intel Action of the<br>Refer Data of Refer Data of the Intel Action of the<br>Refer Data of Refer Data of the Intel Action of the<br>Countries to visualize the progress of Instrument Control of<br>the Refer Deprocess Intel States in the used of the RESULP<br>WeV will support University States in the used of the RESULP | NNO Health Energencies Programme (INNE) contributes to<br>esonce mapping (IRNAF) tools advance the effort and to<br>apport outry efforts in meet the requirements of the hier<br>(INNFR), and the second second second second second<br>powert to alive support the implementation of COVID-19 prep-<br>tendenting occurry gate and needs and models— memory,<br>interfung occurry gate and needs and models— memory<br>is interruption and automatical media The share<br>is interruption of a statistical and subsection of a statistical<br>interruption and an advance of powers and a statistical<br>interruption and a statistical and statistical efforts<br>or partners for a scores and partner efforts<br>which means and partner for a scores and partner for a score and partner for a score and partner for a score and partner for a score and partner for a score and partner for a score and partner for a score and partner for a score and partner for a score and partner for a score for a score f | the stategic priority of having 1 bitton more people better<br>goot Moment States in steroghnoring care havin excertly<br>astronal Health Regulations (HeR, 2002) through the<br>evidence and response plane as well as other national plane<br>in discritical responses plane as well as other national plane<br>in discritical responses plane as well as other national plane<br>in discritical responses (simulation and exercise). The WHO<br>inaccular discritical support – advance plane partner<br>of the state outly, offer a visibility for the partner<br>and activities are being completed at what rate. |  |                                                                                      |
|               |                                              | Countries completed exercise s                                                                                                    | tatus<br>23 Completed<br>Asturn Regon                                                                                                    | 2 Completed<br>Exatern Vegeternamen Region                                                                                                    |  |                                                                                      |
|               |                                              |                                                                                                    | List of Reports<br>Country Reports                                                                                                    |                                                                                                    |  |                                                                                      |
|               |                                              |                                                                                                    | Login                                                                                                    |                                                                                                    |  | Click on Login on the upper right corner to connect to<br>the REMAP Online tool.     |
|               |                                              |                                                                                                    |                                                                                                    |                                                                                                    |  |                                                                                      |

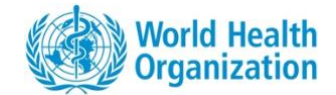

| Strategic Partnership<br>for Health Security and<br>Emergency<br>Preparedness (SPH)<br>Portal | Log in to SPH Portal         Log in with Windows Azure AD         Create New Account         Other create of a to assisting account | This will redirect you to the following page,<br>where you can log in using Windows Azure AD,<br>which is recommended if you have a WHO<br>email address, or for others, click on Create<br>New Account. |
|-----------------------------------------------------------------------------------------------|----------------------------------------------------------------------------------------------------|----------------------------------------------------------------------------------------------------|
| Strategic Partnership<br>for Health Security and<br>Emergency<br>Preparedness (SPH)<br>Portal | SPH Area of Work<br>Resource Mapping (BEMAP)<br>• tox                                                                               | If you select Create New Account, you will be<br>redirected to this page.<br>Select Resource Mapping (REMAP) from the<br>dropdown menu and click on Next.                                                |
|                                                                                               |                                                                                                    | Here, select whether you are a Country Focal<br>Point or Donor/Partner who has been granted                                                                                                    |

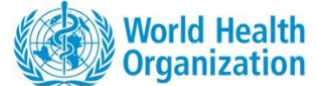

| Strategic Partnership<br>for Health Security and<br>Emergency<br>Preparedness (SPH)<br>Portal | Resource Mapping ( REMAP )<br>Anst minim molit non desarunt ullanco est sit aliqua dolor do amet sint. Velt<br>officia consequat duis enim velit molit. Exercitation veniam consequat sunt<br>nostruid ane.<br>Country Focal Point<br>Donors alide Partners<br>+ Esck | an account based on country permission to view data and click on Next.                                                                                                    |
|-----------------------------------------------------------------------------------------------|----------------------------------------------------------------------------------------------------|----------------------------------------------------------------------------------------------------|
| Strategic Partnership<br>for Health Security and<br>Emergency<br>Preparedness (SPH)<br>Portal | <section-header></section-header>                                                                                                    | On this page you are requested to fill in<br>personal information for identification and<br>security purposes:<br>Prefix<br>Gender<br>First and last names<br>Date of birth<br>Email<br>Organization<br>You are also invited to upload a picture<br>(optional) by clicking on the Upload Photo<br>green button. |

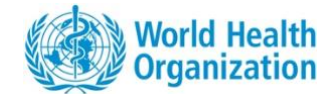

| Strategic Partnership<br>for Health Security and<br>Emergency<br>Preparedness (SPH)<br>Portal | Subcircly Questions         Buse only specified pairs access on state damages to your account, from specified pairs access on state damages to your account, from specified pairs access on state damages to your account, from specified pairs access on state damages to your access on state.         ************************************                                                                                                    | Here, you are asked to provide personal security<br>questions and responses <b>as an identity</b><br><b>verification measure.</b><br>Once this step is completed, please click on<br>submit.               |
|-----------------------------------------------------------------------------------------------|----------------------------------------------------------------------------------------------------|----------------------------------------------------------------------------------------------------|
| Strategic Partnership<br>for Health Security and<br>Emergency<br>Preparedness (SPH)<br>Portal | Represe Submitted         Wassing Submitted         Wassing Submitted <t< th=""><th>Once submitted, this page will appear to<br/>confirm the submission of the request. As<br/>soon as your account is activated, you will<br/>receive <b>an email notification at the address</b><br/>you listed.</th></t<> | Once submitted, this page will appear to<br>confirm the submission of the request. As<br>soon as your account is activated, you will<br>receive <b>an email notification at the address</b><br>you listed. |

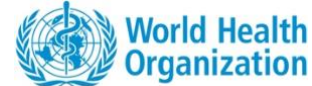

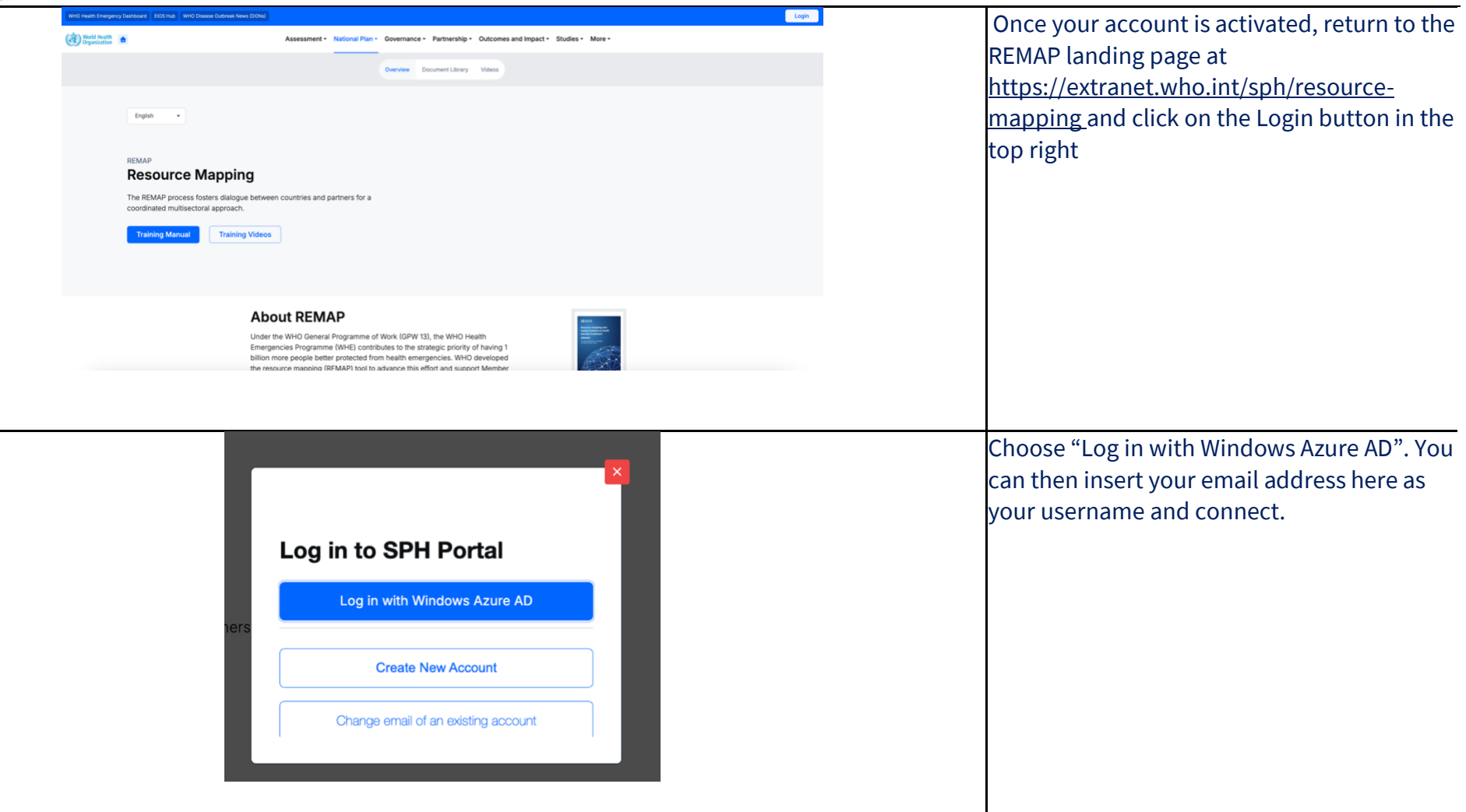

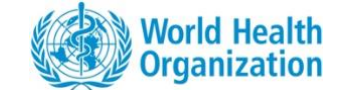

| Assessment - National Plan - | Governance • Partnership • Outcomes and Impact • Studies •   | More - Once connected, please return to the REM.<br>landing page at                                                                                                    |
|------------------------------|--------------------------------------------------------------|----------------------------------------------------------------------------------------------------|
| Overview Document Library    | Videos Strategic NAPHS Dashboard Operational NAPHS Dashboard | https://extranet.who.int/sph/resource-<br>mapping. You will see new tabs at the top<br>the page: click on the Strategic NAPHS<br>Dashboard tab and you will be directed to<br>the REMAP tool and dashboard of your<br>country. |

#### 2. Navigate the tool

Once you reach the country dashboard you will see the following tabs at the top of the page:

💿 Overview 📱 Document Library 🖪 Strategic NAPHS Dashboard 🖪 Operational NAPHS Dashboard

- **Overview**: This button will lead you back to the Overview page of the SPH Portal with the downloadable REMAP Document and description of REMAP.
- **Document Library**: This will lead you to the REMAP Document library, including published REMAP workshop reports.
- Strategic NAPHS Dashboard: This is a button you can click on to return to the front page of the Strategic NAPHS dashboard if on another page.
- Operational NAPHS Dashboard: This is a button you can click on to return to the front page of the Operational NAPHS dashboard if in another page.

Further below on the front page of the dashboard you can access the data management section of the tool and add or edit data by clicking on the **Data Management button** (see p.15 for more details).

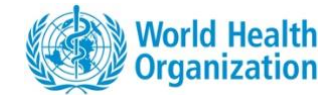

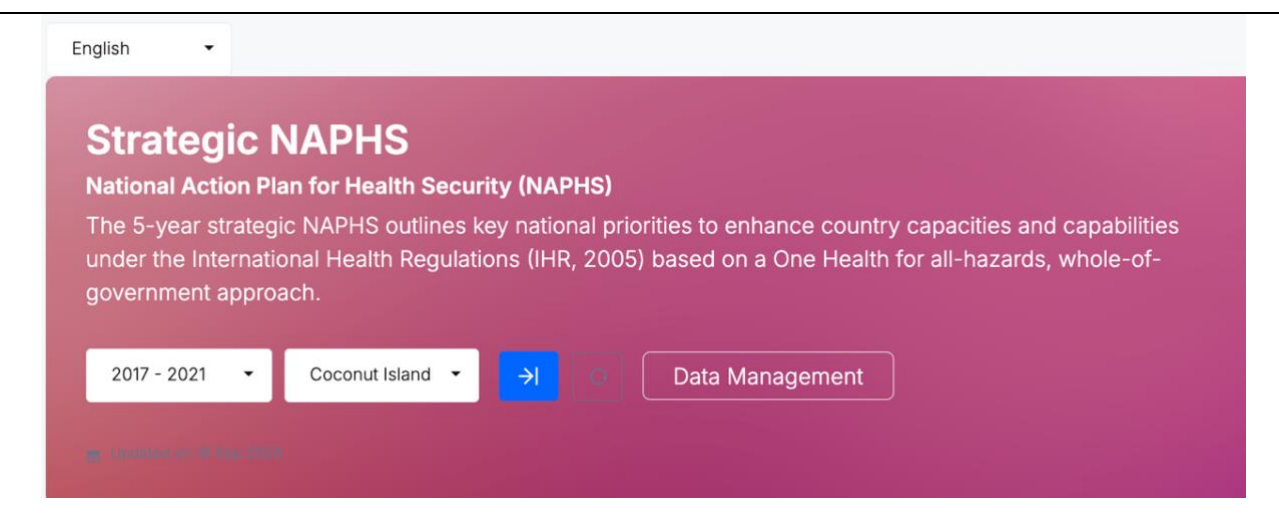

Below, are the main buttons to navigate the online tool, apart from the data management section:

- **Dashboard**: You can click to access the main dashboard page.
- **Financial needs**: This page provides data on NAPHS costing, investments in the NAPHS and investments in overall health security.
- **Technical assistance needs**: This page provides details on the technical needs for NAPHS implementation identified through REMAP.
- **Overall Health Security Investment:** This page is where you can find details of investments in overall health security.
- NAPHS Investment: This page is where you can find details of NAPHS investments

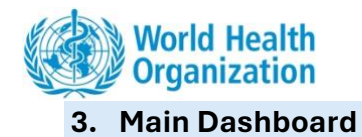

| Front Page Visua                                                                                                    | alizations                                                                                 |                                                                                                    |                                                                                                    | Instructions                                                                                                    |
|----------------------------------------------------------------------------------------------------|--------------------------------------------------------------------------------------------|----------------------------------------------------------------------------------------------------|----------------------------------------------------------------------------------------------------|----------------------------------------------------------------------------------------------------|
|                                                                                                    |                                                                                            |                                                                                                    |                                                                                                    | Below are boxes listing key resource map figures:                                                                                                    |
| <b>\$ 942.89 K</b><br>Total NAPHS Cost                                                                                                 | \$ 169.15 K<br>Partners and Government<br>Contribution to NAPHS                            | \$ 773.74 K<br>Funding GAP<br>Partners and<br>Contribution<br>Security                                                                                                    | l<br>Government<br>o Overall Health                                                                                                    | <ul> <li>Total NAPHS Cost</li> <li>Partners and Government Contrib<br/>to NAPHS</li> <li>Funding Gap</li> <li>Partners and Government Contrib<br/>to Overall Health Security &amp; NAPHS</li> </ul>                                                                                                    |
|                                                                                                    |                                                                                            |                                                                                                    |                                                                                                    |                                                                                                    |
|                                                                                                    |                                                                                            |                                                                                                    |                                                                                                    | You can also export all of this data to Exce<br>and/or to a PDF.                                                                                                    |
| Overall Health Security Inv<br>Partners and Government Contribution to                                                                 | vestments by Partners a o overall Health Security & NAPHS                                  | and Government                                                                                                    | IHR Category •                                                                                                    | You can also export all of this data to Exce<br>and/or to a PDF.<br>This is followed by a chart showing the Ov<br>Health Security Investments by Technical                                                                                                    |
| Overall Health Security Inv<br>Partners and Government Contribution to                                                                 | vestments by Partners a<br>o Overall Health Security & NAPHS<br>o Other Hazards            | and Government                                                                                                    | IHR Category -                                                                                                    | You can also export all of this data to Exce<br>and/or to a PDF.<br>This is followed by a chart showing the Ov<br>Health Security Investments by Technical                                                                                                    |
| Overall Health Security Inv<br>Partners and Government Contribution to<br>Prevent Detect Respond O                                     | vestments by Partners a<br>o Overall Health Security & NAPHS<br>o Other Hazards            | and Government                                                                                                    | IHR Category -<br>AMOUNT INVESTED 11<br>\$ 211,710,500                                                                                                    | You can also export all of this data to Exce<br>and/or to a PDF.<br>This is followed by a chart showing the O<br>Health Security Investments by Technical<br>Area.                                                                                                    |
| Overall Health Security Inv Partners and Government Contribution to  Trevent Detect Trespond T                                         | vestments by Partners a<br>o Overall Health Security & NAPHS<br>o Other Hazards            | and Government           TECHNICAL AREA 11           R3. Health Services Provision           P8. Immunization                                                                                                    | HR Category -<br>AMOUNT INVESTED 11<br>\$ 211,710,500<br>\$ 9,238,000                                                                                                    | You can also export all of this data to Exc<br>and/or to a PDF.<br>This is followed by a chart showing the O<br>Health Security Investments by Technical<br>Area.<br>You can filter by IHR Category by clicking                                                                                                    |
| Overall Health Security Inv<br>Partners and Government Contribution to                                                                 | Vestments by Partners a<br>o Overall Health Security & NAPHS<br>o Other Hazards Details    | And Government<br>TECHNICAL AREA 11<br>R3. Health Services Provision<br>P8. Immunization<br>CE. Chemical Events                                                                                                    | HR Category -<br>AMOUNT INVESTED 11<br>\$ 211,710,500<br>\$ 9,238,000<br>\$ 5,785,304                                                                                                    | You can also export all of this data to Exc<br>and/or to a PDF.<br>This is followed by a chart showing the O<br>Health Security Investments by Technica<br>Area.<br>You can filter by IHR Category by clicking<br>the drondown menu on the upper right                                                                                                    |
| Overall Health Security Inv<br>Partners and Government Contribution to<br>Prevent Detect Respond 1<br>Prevent Detect Respond 1<br>2004 | vestments by Partners a<br>o Overall Health Security & NAPHS<br>o Other Hazards Details    | And Government           TECHNICAL AREA 11           R3. Health Services Provision           P8. Immunization           CE. Chemical Events           R1. Health Emergency Management                                                                                                    | HR Category -<br>AMOUNT INVESTED 11<br>\$ 211,710,500<br>\$ 9,238,000<br>\$ 5,785,304<br>\$ 3,214,852                                                                                             | You can also export all of this data to Exc<br>and/or to a PDF.<br>This is followed by a chart showing the O<br>Health Security Investments by Technica<br>Area.<br>You can filter by IHR Category by clicking<br>the dropdown menu on the upper right                                                                                                    |
| Overall Health Security Inv<br>Partners and Government Contribution to<br>Prevent • Detect • Respond •<br>255M<br>205M                 | vestments by Partners a<br>o Overall Health Security & NAPHS<br>o Other Hazards Details    | And Government           TECHNICAL AREA 11           R3. Health Services Provision           P8. Immunization           CE. Chemical Events           R1. Health Emergency Management           P8. Food Safety                                                                                                    | HR Category -<br>AMOUNT INVESTED 11<br>\$ 211,710,500<br>\$ 9,238,000<br>\$ 5,785,304<br>\$ 3,214,852<br>\$ 1,901,030                                                                             | You can also export all of this data to Exc<br>and/or to a PDF.<br>This is followed by a chart showing the C<br>Health Security Investments by Technica<br>Area.<br>You can filter by IHR Category by clicking<br>the dropdown menu on the upper right<br>corner.                                                                                                    |
| Overall Health Security Inv<br>Partners and Government Contribution to<br>Prevent • Detect • Respond •<br>2504<br>2004                 | vestments by Partners a<br>o Overall Health Security & NAPHS<br>• Other Hazards Details    | And Government           TECHNICAL AREA 11           R3. Health Services Provision           P8. Immunization           CE. Chemical Events           R1. Health Emergency Management           P6. Food Safety           PoE. Points of Entry and Border Health                                                                                                    | HR Category -<br>AMOUNT INVESTED 11<br>\$ 211,710,500<br>\$ 9,238,000<br>\$ 5,785,304<br>\$ 3,214,852<br>\$ 1,901,030<br>\$ 1,443,889                                                             | You can also export all of this data to Exc<br>and/or to a PDF.<br>This is followed by a chart showing the C<br>Health Security Investments by Technica<br>Area.<br>You can filter by IHR Category by clicking<br>the dropdown menu on the upper right<br>corner.<br>If you click on <b>details</b> (the blue tab in the                                                                                                    |
| Overall Health Security Inv<br>Partners and Government Contribution to<br>Provent • Detect • Respond •<br>2504<br>2504<br>2504         | vestments by Partners a<br>o Overall Health Security & NAPHS<br>• Other Hazards Details    | And Government           TECHNICAL AREA 11           R3. Health Services Provision           P8. Immunization           CE. Chemical Events           R1. Health Emergency Management           P8. Food Safety           PoE. Points of Entry and Border Health           P5. Zoonotic Disease                                                                                                    | HR Category -<br>AMOUNT INVESTED 11<br>\$ 211,710,500<br>\$ 9,238,000<br>\$ 5,785,304<br>\$ 3,214,852<br>\$ 1,901,030<br>\$ 1,443,889<br>\$ 1,428,000                                             | You can also export all of this data to Exc<br>and/or to a PDF.<br>This is followed by a chart showing the C<br>Health Security Investments by Technica<br>Area.<br>You can filter by IHR Category by clicking<br>the dropdown menu on the upper right<br>corner.<br>If you click on <b>details</b> (the blue tab in the                                                                                                    |
| Overall Health Security Inv<br>Partners and Government Contribution to<br>Prevent Detect Respond C                                     | vestments by Partners a<br>o Overall Health Security & NAPHS<br>• Other Hazards Details    | And Government           TECHNICAL AREA 11           R3. Health Services Provision           P8. Immunization           CE. Chemical Events           R1. Health Emergency Management           P6. Food Safety           PoE. Points of Entry and Border Health           P5. Zoonotic Disease           P4. Antimicrobial Resistance                                                                                                 | HR Category -<br>AMOUNT INVESTED 11<br>\$ 211,710,500<br>\$ 9,238,000<br>\$ 5,785,304<br>\$ 3,214,852<br>\$ 1,901,030<br>\$ 1,443,889<br>\$ 1,428,000<br>\$ 1,138,600                             | You can also export all of this data to Exc<br>and/or to a PDF.<br>This is followed by a chart showing the C<br>Health Security Investments by Technica<br>Area.<br>You can filter by IHR Category by clicking<br>the dropdown menu on the upper right<br>corner.<br>If you click on <b>details</b> (the blue tab in the<br>upper right corner of the bar chart), <b>you</b>                                                                                         |
| Overall Health Security Inv<br>Partners and Government Contribution to<br>Prevent Detect Respond<br>Prevent Detect Respond<br>SOM      | vestments by Partners a<br>o Overall Health Security & NAPHS<br>o Other Hazards<br>Details | and Government           TECHNICAL AREA 15           R3. Health Services Provision           P8. Immunization           CE. Chemical Events           R1. Health Emergency Management           P6. Food Safety           POE. Points of Entry and Border Health           P5. Zoonotic Disease           P4. Antimicrobial Resistance           P3. HR Coordination, National HR Focal Point<br>Functions And Advocacy                | IHR Category •<br>AMOUNT INVESTED 11<br>\$ 211,710,500<br>\$ 9,238,000<br>\$ 5,785,304<br>\$ 3,214,852<br>\$ 1,901,030<br>\$ 1,443,889<br>\$ 1,428,000<br>\$ 1,139,600<br>\$ 681,625              | You can also export all of this data to Exc<br>and/or to a PDF.<br>This is followed by a chart showing the C<br>Health Security Investments by Technica<br>Area.<br>You can filter by IHR Category by clicking<br>the dropdown menu on the upper right<br>corner.<br>If you click on <b>details</b> (the blue tab in the<br>upper right corner of the bar chart), <b>you</b><br><b>access additional charts illustrating the</b> h                                   |
| Overall Health Security Inv<br>Partners and Government Contribution to<br>Prevent Detect Respond<br>Prevent Detect Respond<br>SSM      | o Overall Health Security & NAPHS<br>o Other Hazards<br>CK PS Na                           | TECHNICAL AREA 11           R3. Health Services Provision           P8. Immunization           CE. Chemical Events           R1. Health Emergency Management           P6. Food Safety           PoE. Points of Entry and Border Health           P5. Zoonotic Disease           P4. Antimicrobial Resistance           P3. IHR Coordination, National IHR Focal Point Functions And Advocacy           D1. National Laboratory System | HR Category -<br>AMOUNT INVESTED 11<br>\$ 211,710,500<br>\$ 9,238,000<br>\$ 5,785,304<br>\$ 3,214,852<br>\$ 1,901,030<br>\$ 1,443,889<br>\$ 1,428,000<br>\$ 1,139,600<br>\$ 681,625<br>\$ 655,000 | You can also export all of this data to Exc<br>and/or to a PDF.<br>This is followed by a chart showing the C<br>Health Security Investments by Technica<br>Area.<br>You can filter by IHR Category by clicking<br>the dropdown menu on the upper right<br>corner.<br>If you click on <b>details</b> (the blue tab in the<br>upper right corner of the bar chart), <b>you</b><br><b>access additional charts illustrating the h</b><br><b>security investments</b> ). |

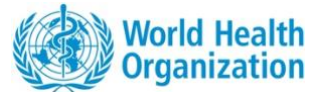

|                                                                         | Partner and Govern<br>Health Security Investor<br>Click details to see breakdown of<br>investments in the country<br>S 238.08 M Total Amount Invested<br>In Overall Health Security and<br>NAPHS | Details Settements Softwarter and government Softwarter Sitianka Government of Sitianka Government Facility | At the bottom right of the dashboard main<br>page is a summary chart listing top donors<br>supporting health security in the country. By<br>clicking on details (the blue tab in the upper<br>right corner of the bar chart), you can access<br>additional charts illustrating the health<br>security investments. |
|-------------------------------------------------------------------------|----------------------------------------------------------------------------------------------------|----------------------------------------------------------------------------------------------------|----------------------------------------------------------------------------------------------------|
| 3.2 Visualizations of Overal                                            | l Health Security In                                                                                                    | vestments                                                                                                   |                                                                                                    |
| <ul> <li>Partner and (</li> <li>Investments in Overall Healt</li> </ul> | Government Health Securit                                                                                                    | <b>y Investments</b>                                                                                        | Once having clicked on the <b>details</b> button (see<br>above), you land on this page, where you can<br>choose whether you want to see visualizations<br>of investments in overall health security or<br>investments specifically committed to NAPHS<br>activities.                                               |
|                                                                         |                                                                                                    |                                                                                                    |                                                                                                    |

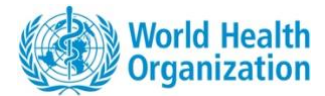

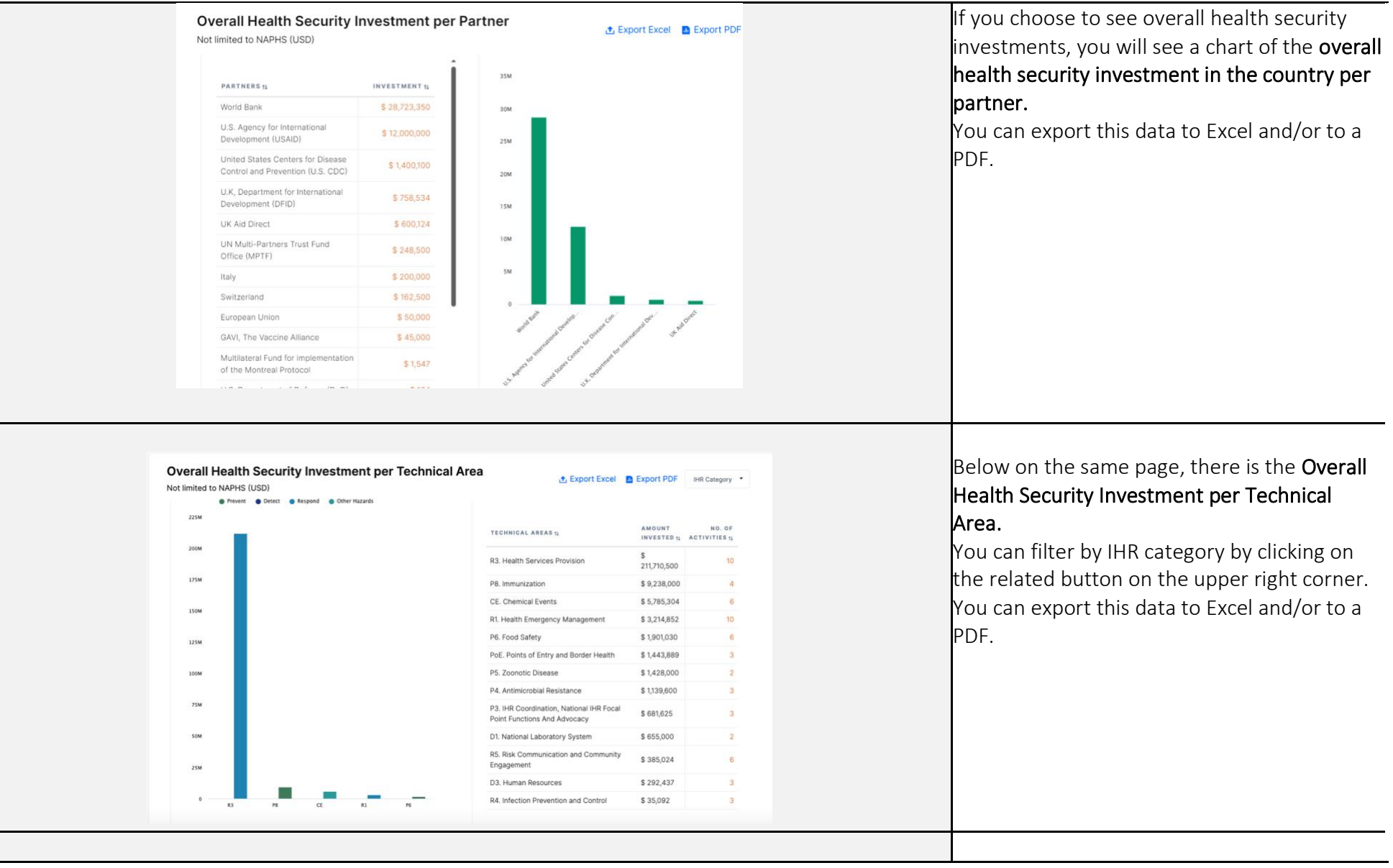

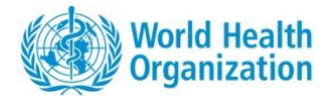

| N                        | Jumber of Health Security Activities per P                                                                | Partner 🏦 Expo                                                         | rt Excel 🛛 🖪 Export | Below, you can see the chart and graph<br>depicting the <b>number of health security</b>                                                                          |
|--------------------------|----------------------------------------------------------------------------------------------------|------------------------------------------------------------------------|---------------------|----------------------------------------------------------------------------------------------------|
|                          |                                                                                                    |                                                                        |                     | activities per partner.                                                                                                    |
|                          | 50                                                                                                    | PARTNERS 14                                                            | NO. OF              | You can export this data to Excel and/or to a                                                                                                    |
|                          | 45                                                                                                    | U.S. Agency for International<br>Development (USAID)                   | 43                  | PDF.                                                                                                    |
|                          | 35                                                                                                    | United States Centers for Disease<br>Control and Prevention (U.S. CDC) | 37                  |                                                                                                    |
|                          | 30                                                                                                    | U.K, Department for International<br>Development (DFID)                | 19                  |                                                                                                    |
|                          | 25                                                                                                    | UN Multi-Partners Trust Fund<br>Office (MPTF)                          | 17                  |                                                                                                    |
|                          | 20                                                                                                    | Global Environment Facility (GEF)                                      | 14                  |                                                                                                    |
|                          | 15                                                                                                    | Italy                                                                  | 13                  |                                                                                                    |
|                          | 10                                                                                                    | World Bank                                                             | 9                   |                                                                                                    |
|                          | 5                                                                                                    | Deutsche Gesellschaft für<br>Internationale Zusammenarbeit<br>(GIZ)    | 5                   |                                                                                                    |
|                          | 0<br>U.S. Agency United States U.K. UN Multi- Global                                                      | European Union                                                         | 5                   |                                                                                                    |
|                          | International Disease for TrustFund Facility (GEF)<br>Development Control and International Office (MPTF) | UK Aid Direct                                                          | 5                   |                                                                                                    |
|                          | (U.S. CDC) (DFID)                                                                                         | China                                                                  | 4                   |                                                                                                    |
| 3.3 Visualizations of NA | PHS Investments                                                                                           |                                                                        |                     |                                                                                                    |
| O Investments in         | n Overall Health Security (not limited to NAPHS)                                                          | mitted investments in NAPHS                                            |                     | If you scroll back to the top of the page you<br>can click to choose to see details on the<br>investments that are specifically committed to<br>NAPHS activities. |
|                          |                                                                                                    |                                                                        |                     |                                                                                                    |

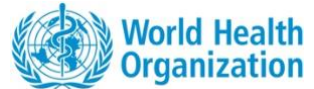

| which daws the set of the set of the set                                                                                                    | <b>Committed Partner and Government Investment in NPHS per Technical Area <b>Selection: Selection: Sel</b></b>                                                                                                    |                                                                        | Government investment in NAPI                                                                                                    | HS t Export Excel                                                                                                    | On this page you can see the committed                                                                                                    |
|----------------------------------------------------------------------------------------------------|----------------------------------------------------------------------------------------------------|------------------------------------------------------------------------|----------------------------------------------------------------------------------------------------|----------------------------------------------------------------------------------------------------|----------------------------------------------------------------------------------------------------|
| Much Heath Organization (Mining 1 111007)<br>White Heath Organization (Mining 1 11007)<br>White Heath Organization (Mining 1 11007)<br>White Heath Organization (Mining 1 11007)<br>White Heath Organization (Mining 1 10007)<br>White Heath Organization (Mining 1 10007)<br>White States Cheres for Descent of 1 10007)<br>White States Cheres for Descent of 1 10007<br>White States Cheres for Descent of 1 10007<br>White States Cheres for Des                                                                                                    | NAPHS. NAPHS. NAPHS. Note that the base is a graph and chart showing the committed partner and government in NAPHS per technical area. You can export this data to Excel and/or to a pDF.                                                                                                    | World Bank                                                             | \$ 4,018,807                                                                                                    |                                                                                                    | partner and government investment in                                                                                                    |
| Reduct to Same Lives 1 100.433<br>Wou can export this data to Excel and/or to a<br>PDF.<br>You can export this data to Excel and/or to a<br>PDF.<br>Wou can export this data to Excel and/or to a<br>PDF.<br>Below, there is a graph and chart showing the<br>committed Partner and government in NAPHS per Technical Are<br>New forward from the formation of the formation of the formation                                                                                                    | Formited Partner and Government Investment in MHHs per Technical Area Service a support this data to Excel and/or to a PDF. Service and Service Partner and Government Investment in MHHs per Technical Area Service and Service Partner and Government Investment in MHHs per Technical Area Service and Service Partner and Government Investment in MHHs per Technical Area Service Service Partner and Government Investment in MHHs per Technical Area Service Service Partner and Government Investment in MHHs per Technical Area Service Service Partner and Government Investment in MHHs per Technical Area Service Service Partner and Government Investment in MHHs per Technical Area Service Service Partner and Government Investment in MHHs per Technical Area Service Service Partner and Government Investment in MHHs per Technical Area Service Service Partner and Government Investment in MHHs per Technical Area Service Service Partner and Government Investment in MHHs per Technical Area Service Service Partner and Government Investment in MHHS per Technical Area Service Service Partner and Government Investment in MHHS per Technical Area Service Service Partner and Government Investment in MHHS per Technical Area Service Service Partner and Government Investment in MHHS per Technical Area Service Service Partner and Government Investment in MHHS per Technical Area Service Service Partner and Government Investment in MHHS per Technical Area Service Service Partner and Government Investment in MHHS per Technical Area Service Service Partner Area Service Service Partner Area Service Service Partner Area Service Service Partner Area Service Service Partner Area Service Service Service Service Service Service Service Service Service Service Service Service Service Service Service Service Service Service Service Service Service Service Service Service Service S                                                                                                    | World Health Organization (WHO)                                        | 45M<br>\$ 1,111,057                                                                                                    |                                                                                                    |                                                                                                    |
| Would can export this data to Excel and/or to a PDF.                                                                                                    | For the set have the set of the set of th                                                                                                    | Resolve to Save Lives                                                  | \$ 1,054,331 <b>40</b> M                                                                                                    |                                                                                                    |                                                                                                    |
| In the dest A private in the dest A private in the dest A priva                                                                                                    | <b>Below</b> , there is a graph and chart showing the committee partner and government in NAPHS per Technical Are the state of the state of the state o                                                                                                    | Better Health Moves Humanity<br>Forward (PATH)                         | \$ 1,009,420 35M                                                                                                    |                                                                                                    | You can export this data to Excel and/or to a                                                                                                    |
| Constant Unwenty \$ 47831<br>Constant Unwenty \$ 47831<br>Constant Unwenty \$ 47831<br>1 46255<br>Constant of Disess Control \$ 246,00<br>1 46255<br>Constant Unwenty \$ 15830<br>1 46255<br>Constant Unwenty \$ 15830<br>1 46255<br>Constant Unwenty \$ 15830<br>1 46255<br>Constant Unwenty \$ 15830<br>1 46255<br>Constant Unwenty \$ 15830<br>1 46255<br>Constant Unwenty \$ 15830<br>1 46255<br>Constant Unwenty \$ 15830<br>1 46255<br>Constant Unwenty \$ 15830<br>1 46255<br>Constant Unwenty \$ 15830<br>1 46255<br>Constant Unwenty \$ 15830<br>1 4625<br>Constant Unwenty \$ 15830<br>1 4625<br>Constant Unwenty \$ 15830<br>1 4625<br>1 4625                                                                                                    | One Sale University       6 - 50 - 50 - 50 - 50 - 50 - 50 - 50 - 5                                                                                                    | U.N. Food & Agriculture<br>Organization (FAO)                          | \$ 625,708 <sub>30M</sub>                                                                                                    |                                                                                                    |                                                                                                    |
| <b>Below</b> , there is a graph and chart showing the committed Partner and Government Investment in NAPHS per Technical Area <b>And Contract and Government Investment in NAPHS per Technical Area <b>And Contract and Government Investment in Statistical Statistical Statistica</b></b>                                                                                                    | build addite Criterio for Desea<br>B 4 RE57<br>B 5 Reco 1 4 Statistical<br>And Contro for Desea Control<br>S 6 R537<br>CDE Brace Meterson RMS COS<br>Reco 2 Statistical S 5 R537<br>CDE Brace Meterson RMS COS<br>Reco 2 Statistical S 5 R537<br>S 5 R537<br>S 5 R537<br>S | Ohio State University                                                  | \$ 478,131                                                                                                    |                                                                                                    |                                                                                                    |
| Use degree (for themational<br>and Percents for Disease Control<br>and Percents for Disease Control<br>and Percents Registion AFCEDCD<br>HERES       S 80.037<br>S 80.037<br>S 80.                                                                                                    | UB-Appropring for Homesandania       1       1       1       1       1       1       1       1       1       1       1       1       1       1       1       1       1       1       1       1       1       1       1       1       1       1       1       1       1       1       1       1       1       1       1       1       1       1       1       1       1       1       1       1       1       1       1       1       1       1       1       1       1       1       1       1       1       1       1       1       1       1       1       1       1       1       1       1       1       1       1       1       1       1       1       1       1       1       1       1       1       1       1       1       1       1       1       1       1       1       1       1       1       1       1       1       1       1       1       1       1       1       1       1       1       1       1       1       1       1       1       1       1       1       1       1                                                                                                    | United States Centers for Disease<br>Control and Prevention (U.S. CDC) | \$ 418,075                                                                                                    |                                                                                                    |                                                                                                    |
| Afta Carteris for Disease Control<br>and Prevention MPCC2<br>Prevention MPCC2<br>Preventio                                                                                                    | And a Centred for Disase Control<br>Precose Disase<br>Precose Disase<br>Code Dreve Partners Project<br>S 19273<br>Code Dreve Partners Project<br>S 19273<br>Code Dreve Partners Project<br>S 19276<br>S 19275<br>Code Dreve Partners Investment InVestment InVeStS per Technical Area<br>S Control & Control & Contr                                                                                                    | U.S. Agency for International<br>Development (USAID)                   | \$ 368,033                                                                                                    |                                                                                                    |                                                                                                    |
| Prech Embassy<br>Press<br>DEBE Bruge Petriess Project<br>DEBE Bruge Petriess Project<br>DEBE Bruge Petriess Petriess Project<br>DEBE Bruge Petriess Project<br>DEBE Bruge Petriess Project<br>DEBE Bruge Petriess Project<br>DEBE Bruge Petriess Project<br>DEBE Bruge Petriess Project<br>DEBE Bruge Petriess Project<br>DEBE Bruge Petriess Project<br>DEBE Bruge Petriess Project<br>DEBE Bruge Petriess Project<br>DEBE Bruge Petriess Project<br>DEBE Bruge Pet                                                                                                    | Prech Endassy       9 80.80       9 0 0 0 0 0 0 0 0 0 0 0 0 0 0 0 0 0 0 0                                                                                                    | Africa Centers for Disease Control and Prevention (AFCDC)              | \$ 286,668                                                                                                    |                                                                                                    |                                                                                                    |
| Pittod 1 + EPR 1 + 3 + 3 + 3 + 3 + 3 + 3 + 3 + 3 + 3 +                                                                                                    | PH380       1       1       1       1       1       1       1       1       1       1       1       1       1       1       1       1       1       1       1       1       1       1       1       1       1       1       1       1       1       1       1       1       1       1       1       1       1       1       1       1       1       1       1       1       1       1       1       1       1       1       1       1       1       1       1       1       1       1       1       1       1       1       1       1       1       1       1       1       1       1       1       1       1       1       1       1       1       1       1       1       1       1       1       1       1       1       1       1       1       1       1       1       1       1       1       1       1       1       1       1       1       1       1       1       1       1       1       1       1       1       1       1       1       1       1       1       1       1 <td>French Embassy</td> <td>\$ 86,380</td> <td></td> <td></td>                                                                                                    | French Embassy                                                         | \$ 86,380                                                                                                    |                                                                                                    |                                                                                                    |
| <b>HERR</b> <u>1 232783</u> <b>Defines 1 23783 Defines 1 23783 Defines 1 2000 Below</b> , there is a graph and chart showing the committed Partner and government in NAPHS per Technical Area <b>Defines 1 2333 Defines 1 2333 Defines 1 2335 Defines 1 2335 D</b>                                                                                                    | https://www.withings.com/withings.com/within                                                                                                    | FHI360                                                                 | \$ 86,217 5M                                                                                                    |                                                                                                    |                                                                                                    |
| COEE Group Partners Project       8 27/88          • or exact where it is a graph and chart showing the committee of partner and government in NAPHS per Technical Area          Inited Partner and Government Investment in NAPHS per Technical Area           • oper Technical Area           • oper Technical Area          Imit de partner and Government Investment in NAPHS per Technical Area           • oper Technical Area           • oper Technical Area             • oper Area                                                                                                    | CORE Group Patters Project       \$ 27769       0       Image: Control of the control of the contro                                                                                                    | HEPRR                                                                  | \$ 39,873                                                                                                    |                                                                                                    |                                                                                                    |
| Below, there is a graph and chart showing the committee Partner and Government Investment in NAPHS per Technical Area<br>Transities Partner and Government Investment in NAPHS per Technical Area<br>Transities Area to Excel and/or to a<br>Press of Environment Status to Excel and/or to a<br>PDF.<br>Below, there is a graph and chart showing the committee d partner and government in NAPHS<br>per technical area.<br>You can export this data to Excel and/or to a<br>PDF.                                                                                                    | minited Partner and Government Investment in NAPHS per Technical Area                                                                                                    | CORE Group Partners Project                                            | \$ 27.768 EPPR We                                                                                                    | vrld Bank GAVI, The Pandemic                                                                                                    |                                                                                                    |
| investres, investres, Activities,   investres, investres, Activities,   investres, investres, Activities,   investres, investres, investres,   investres, investres, investres,   investres, investres, inve                                                                                                    | Filements Andrew States Filements Andrew States                                                                                                    | Committed Partner and Governmen                                        | t Investment in NAPHS per Technical Ar                                                                                                    | Pa a                                                                                                    | Below, there is a graph and chart showing th                                                                                                    |
| initial control     initial control     initial control <td< th=""><th>Final and the final dependence of the final dependence of the final depende</th><th>Committed Partner and Governmen</th><th>It Investment in NAPHS per Technical Arc</th><th>Ba A Export Excel Export PDF</th><th>Below, there is a graph and chart showing the committed partner and government in NAPHS</th></td<> | Final and the final dependence of the final dependence of the final depende                                                                                                    | Committed Partner and Governmen                                        | It Investment in NAPHS per Technical Arc                                                                                                    | Ba A Export Excel Export PDF                                                                                                    | Below, there is a graph and chart showing the committed partner and government in NAPHS                                                                                    |
| Aiii       Points of Entry and Border Health       \$ 24,933       5         Six       Chemical Events       \$ 23,396       6         Six       National Laboratory System       \$ 10,026       8         Point of Fundation, National HR Pocal       \$ 6,684       12         Point Infectoin Prevention and Control       \$ 6,894       12         Six       Infectoin Prevention and Control       \$ 6,894       12         Six       Infectoin Prevention and Control       \$ 6,894       12         Six       Infectoin Prevention and Control       \$ 6,894       12         Six       Infectoin Prevention and Control       \$ 1,893       9         Six       Aiman Resources       \$ 1,671       7         Six       Aidation Emergencies       \$ 8,85       7                                                                                                    | AN A Points of Entry and Border Health \$2,433 5<br>Chemical Events \$2,339 6<br>Chemical Events \$2,339 6<br>Chemical Events \$2,339 7<br>Chemical Events \$2,339 7<br>Chemical Events \$2,33                                 | nmitted Partner and Governmen                                          | It Investment in NAPHS per Technical Are                                                                                                    | AMOUNT INC. OF                                                                                                    | Below, there is a graph and chart showing the committed partner and government in NAPHS per technical area.                                                                |
| Image: Chemical Events     \$ 23,385     6       Image: Chemical Events     \$ 10,028     8       Image: Chemical Laboratory System     \$ 10,28     8       Image: Chemical Laboratory System     \$ 10,28     8       Image: Chemical Laboratory System     \$ 10,28     8       Image: Chemical Laboratory System     \$ 10,28     8       Image: Chemical Laboratory System     \$ 10,28     8       Image: Chemical Hier Coordination, National Hier Rood     \$ 6,844     12       Image: Chemical Hier Chemical Resources     \$ 10,71     7       Image: Chemical Resources     \$ 10,71     7       Image: Chemical Resources     \$ 8,85     7                                                                                                    | ss       Chemical Events       \$23,365       6         ss       National Laboratory System       \$10,268       8         ss       Definition Sand Advocacy       \$6,751       \$6,751         ss       Antimicrobial Resistance       \$6,863       12         infection Prevention and Control       \$5,883       9         infection Prevention and Control       \$10,02       12         infection Prevention and Control       \$10,02       12         infection Prevention and Control       \$10,02       12         infection Prevention and Control       \$10,02       12         infection Prevention and Control       \$10,02       12         infection Prevention and Control       \$10,02       12         infection Prevention and Control       \$10,02       12         infection Prevention and Control       \$10,02       12         infection Prevention and Control       \$10,02       12         infection Prevention and Control       \$10,02       12         infection Prevention and Control       \$10,02       12         infection Prevention and Control       \$10,02       12         infection Prevention and Control       \$10,02       12         infection Prevention and Control       \$10,0                                                                                                    | mitted Partner and Governmen<br><sup>13</sup><br><sup>13</sup>         | tt Investment in NAPHS per Technical Are<br>TECHNICAL AREAS 13<br>Legal Instruments<br>Financio                                                                                                    | ea<br>★ Export Excel ■ Export PDF<br>AMOUNT NO. OF<br>INVESTES 11 4 ACTIVITIES 11<br>\$ 49,263 8<br>\$ 38,101 6                                                                                                    | Below, there is a graph and chart showing the<br>committed partner and government in NAPHS<br>per technical area.<br>You can export this data to Excel and/or to a         |
| National Laboratory System     \$10,28     8       Sta     Hit Coordination, National Hit Ryscal<br>Point Functions And Advecacy     \$4,51     \$4       Sta     Minicrobal Hestington, National Hit Ryscal<br>Point Functions And Advecacy     \$4,684     12       Sta     Infection Prevention and Control     \$4,883     9       Sta     Ministration     \$10,02     \$10,02       Sta     Ministration     \$10,02     \$10,02       Sta     Infection Prevention and Control     \$18,83     9       Sta     Ministration     \$10,02     \$10,02       Sta     Immunization     \$10,02     \$10,02       Sta     Sta     \$10,02     \$10,02       Sta     Sta     \$10,02     \$10,02                                                                                                    | sk       Image: sk       National Laboratory System       \$10,28       8         sk       Image: sk       Image: sk       Imag                                                                                                    | mitted Partner and Governmen<br>a<br>a<br>a                            | tt Investment in NAPHS per Technical Are<br>TECHNICAL AREAS 11<br>Legal Instruments<br>Financing<br>Points of Entry and Border Health                                                                                                    | AMOUNT         II         NO. OF           INVESTED II         II         ACTIVITIES II           \$ 40,263         8           \$ 338,01         6           \$ 24,933         5                                                                                                    | Below, there is a graph and chart showing the<br>committed partner and government in NAPHS<br>per technical area.<br>You can export this data to Excel and/or to a         |
| BR Coordination, Nationali BRF Coal       \$ 6,751       4         Point Functions And Advocacy       \$ 6,864       12         Antimotional Resistance       \$ 6,864       12         Infection Prevention and Control       \$ 5,863       9         Human Resources       \$ 1,671       7         Radiation Emergencies       \$ 8,85       7                                                                                                    | HR Coordination, National HR Focal       \$ 0,731       4         Antimocibil Resistance       \$ 0,804       12         Infection Prevention and Control       \$ 0,804       12         Infection Prevention and Control       \$ 0,804       12         Infection Prevention and Control       \$ 0,804       12         Infection Prevention and Control       \$ 0,804       12         Infection Prevention and Control       \$ 0,804       12         Radiation Emergencies       \$ 0,804       9         Radiation Emergencies       \$ 0,804       5                                                                                                    | tted Partner and Governmen                                             | t Investment in NAPHS per Technical Are<br>TECHNICAL AREAS 11<br>Legal Instruments<br>Financing<br>Points of Entry and Border Health<br>Chemical Events                                                                                                    | AMOUNT<br>INVESTED 11         NO. OF<br>1ACTIVITIES 15           5 40,203         8           5 33,011         6           5 24,933         5           5 23,395         6                                                                                                    | Below, there is a graph and chart showing the<br>committed partner and government in NAPHS<br>per technical area.<br>You can export this data to Excel and/or to a<br>PDF. |
| Antimicrobial Resistance\$ 0,68412Infection Prevention and Control\$ 5,8830Human Resources\$ 1,6717Immunization\$ 9369Radiation Emergencies\$ 8357                                                                                                    | Antimicrobial Resistance \$ 6,684 12<br>Infection Prevention and Control \$ 5,88 9<br>Human Resources \$ 1,677 7<br>Immunization \$ 9386 9<br>Radiation Emergencies \$ 8,887 7<br>Health Services Provision \$ 6,688 9<br>Radiation Emergencies \$ 6,887 9<br>Health Services Provision \$ 6,688 9<br>Health Services Provision \$ 6,688 9                                                                                                    | ted Partner and Governmen                                              | t Investment in NAPHS per Technical Ard<br>TECHNICAL AREAS 11<br>Legal Instruments<br>Financing<br>Points of Enry and Border Health<br>Chemical Events<br>National Laboratory System                                                                                                    | AMOUNT<br>INVESTEE         Image: March and a state of the state of the state of | Below, there is a graph and chart showing the<br>committed partner and government in NAPHS<br>per technical area.<br>You can export this data to Excel and/or to a<br>PDF. |
| Infection Prevention and Control     \$ 5,883     9       Human Resources     \$ 1,671     7       Immunization     \$ 936     9       Radiation Emergencies     \$ 835     7                                                                                                    | Infection Prevention and Control \$ 5,883 0<br>Human Resources \$ 1,671 7<br>Immunization \$ 938 0<br>Radiation Emergencies \$ 835 7<br>Heath Services Provision \$ 688 5                                                                                                    | ed Partner and Governmen                                               | tt Investment in NAPHS per Technical Are<br>TECHNICAL AREAS 15<br>Legal Instruments<br>Financing<br>Points of Entry and Border Health<br>Chemical Events<br>National Laboratory System<br>HR Coordination, National HR Focal<br>PHR Coordination, National HR Focal                                                                                                    | AMOUNT<br>INVESTES         INO. OF<br>ACTIVITIES           5 49,263         0           5 38,101         0           5 224,933         5           5 23,395         6           \$ 10,026         8           \$ 6,751         4                                                                                                    | Below, there is a graph and chart showing the<br>committed partner and government in NAPHS<br>per technical area.<br>You can export this data to Excel and/or to a<br>PDF. |
| Human Resources     \$1,671     7       Immunization     \$936     9       Radiation Emergencies     \$835     7                                                                                                    | Legal Interventions     Praint of Dary and Oberricht Demis of Dary and Oberricht Demis o                                                                                                    | iitted Partner and Governmen                                           | tt Investment in NAPHS per Technical Are<br>TECHNICAL AREAS 15<br>Legal Instruments<br>Financing<br>Points of Entry and Border Health<br>Chemical Events<br>National Laboratory System<br>HR Coordination, National HR Focal<br>Point functions And Advocacy<br>Antimicrobial Resistance                                                                                                    | AMOUNT<br>INVESTES         INO. OF<br>ACTIVITIES           5 49,263         6           5 38,101         6           5 24,933         5           5 23,395         6           5 10,026         8           5 6,751         4                                                                                                    | Below, there is a graph and chart showing the<br>committed partner and government in NAPHS<br>per technical area.<br>You can export this data to Excel and/or to a<br>PDF. |
| Immunization \$ 03 9<br>Radiation Emergencies \$ 83 7                                                                                                    | Immunization     \$93       rgal huburness     Frances       Frances     Frances       Frances     Franc                                                                                                    | tted Partner and Governmen                                             | t Investment in NAPHS per Technical Are<br>TECHNICAL AREAS 11<br>Legal Instruments<br>Financing<br>Points of Entry and Border Health<br>Chemical Events<br>National Laboratory System<br>IHE Coordination, National IHE Focal<br>Point Functions And Advocacy<br>Antimicrobial Resistance<br>Infection Prevention and Control                                                                                                    | AMOUNT         No. of           INVESTED         1           \$49,263         0           \$38,010         6           \$24,833         5           \$23,830         6           \$10,026         8           \$6,671         4           \$5,883         9                                                                                                    | Below, there is a graph and chart showing the<br>committed partner and government in NAPHS<br>per technical area.<br>You can export this data to Excel and/or to a<br>PDF. |
| Radiation Emergencies \$ 835 7                                                                                                    | Legal Instruments     Planking     Autis of Demy and Openand Deminal Deminal Demina                                                                                                    | nitted Partner and Governmen                                           | t Investment in NAPHS per Technical Area<br>TECHNICAL AREAS 11<br>Legal Instruments<br>Financing<br>Points of<br>Driving al Border Health<br>Chemical Events<br>National Laboratory System<br>BRC Coordination, National IRF Focal<br>Point Functions And Advocacy<br>Antimicrobial Resistance<br>Infection Prevention and Control<br>Human Resources                                                                                                    | AMOUNT<br>INVESTED         I         NO. OF<br>ACTIVITIES           \$ 40,203         0           \$ 38,101         0           \$ 22,303         5           \$ 22,305         6           \$ 10,026         8           \$ 6,6751         4           \$ 5,683         9           \$ 1,671         7                                                                                                    | Below, there is a graph and chart showing the<br>committed partner and government in NAPHS<br>per technical area.<br>You can export this data to Excel and/or to a<br>PDF. |
|                                                                                                    | Legal Intervenents Treacing Avenue of Enny and Chemical Events National Health Services Provision \$668 5<br>Render Rushin Laboratory Network                                                                                                    | mmitted Partner and Governmen                                          | t Investment in NAPHS per Technical Area<br>TECHNICAL AREAS %<br>Legal Instruments<br>Financing<br>Points of<br>Thruad Events<br>National Laboratory System<br>IRE Coordination, National IRE Focal<br>Point Functions Area Advocacy<br>Antimicrobial Resistance<br>Infection Prevention and Control<br>Human Resources<br>Immunization                                                                                                    | AMOUNT         No. OF           INVESTED         IL ACTIVITES           \$ 40,203         0           \$ 38,101         6           \$ 22,393         5           \$ 10,026         6           \$ 6,6751         4           \$ 5,883         9           \$ 1,671         7           \$ 938         9                                                                                                    | Below, there is a graph and chart showing the<br>committed partner and government in NAPHS<br>per technical area.<br>You can export this data to Excel and/or to a<br>PDF. |
|                                                                                                    |                                                                                                    | Committed Partner and Governmen                                        | t Investment in NAPHS per Technical Area<br>Used instruments<br>Financing<br>Points of Entry and Border Health<br>Chemical Events<br>Points of Entry and Border Health<br>Chemical Events<br>National Laboratory System<br>HR Coordination, National HR Focal<br>Point functions And Advocacy<br>Antimicrobial Resistance<br>Infection Prevention and Control<br>Human Resources<br>Infection Prevention and Control<br>Human Resources<br>Infection Prevention Antonio Human Resources<br>Infection Prevention Antonio Human Resources<br>Infection Prevention Antonio Human Resources<br>Infection Prevention Antonio Hum | AMOUNT         NO. 07           NVESSES         ACTIVITIES           5 40,263         B           5 30,011         G           5 24,033         G           5 10,026         B           5 6,684         12           5 8,083         9           5 8,083         9           5 8,085         7           5 8,085         7           5 8,085         5                                                                                                    | Below, there is a graph and chart showing the<br>committed partner and government in NAPHS<br>per technical area.<br>You can export this data to Excel and/or to a<br>PDF. |

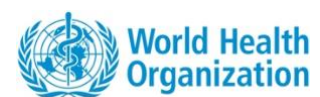

|                                                                                                    | World Health Organization (WHO)                         | 19 | Below, you can access a graph and chart                                                                                                    |
|----------------------------------------------------------------------------------------------------|---------------------------------------------------------|----|----------------------------------------------------------------------------------------------------|
|                                                                                                    | United Nations Children's Fund<br>(UNICEF)              | 3  | depicting the number of NAPHS activities                                                                                                    |
|                                                                                                    | UN International Organization for<br>Migration (UN IOM) | 2  | Support by partners and government.<br>You can export this data to Excel and/or to a                                                                                                    |
|                                                                                                    | Asian Development Bank (ADB)                            | 1  | PDF.                                                                                                    |
|                                                                                                    | GAVI, The Vaccine Alliance                              | 1  |                                                                                                    |
| World Health United UN Arian                                                                                                    | Rotterdam Convention Secretariat                        | 1  |                                                                                                    |
| (WHO) Children's Organization Bank (ADB)<br>Fund for Migration (UNICEF) (UNICEF) (UNICEF)                                                                                                    | U.N. Food & Agriculture Organization (FAO)              | 1  |                                                                                                    |
|                                                                                                    |                                                         |    |                                                                                                    |
| Current Library       Values         Current Library       Current Library         Current Current Curren | Investment NAPHS Investment Investments                 |    | You can go back to the main dashboard<br>anytime by clicking on the blue arrow on the<br>left or the title or click on Strategic NAPHS<br>Dashboard or Operational NAPHS Dashboard<br>at the top of the page. |

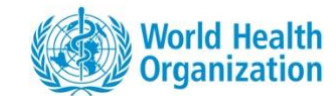

#### **3.4 Visualizations of NAPHS Implementation**

#### NAPHS Implementation

Below is the overall percentage implementation of activities in the NAPHS and the percentage of implementation by IHR Category (Prevent, Detect, Respond and Other IHR). Click on "Details" for the percentage of implementation by technical area.

Details

| 1 % NAPHS<br>Implementation | 133 NAPHS Detailed<br>Activities | \$ 942.89 K Total Cost |
|-----------------------------|----------------------------------|------------------------|
|                             |                                  |                        |
| Prevent                     |                                  | 2%                     |
| Detect                      |                                  | 0%                     |
|                             |                                  |                        |
| Respond                     |                                  | 0%                     |
| Other Hazards               |                                  | 0%                     |
|                             |                                  |                        |

At the bottom of the dashboard front page, you can see the NAPHS implementation status, including the number of activities and total cost.

To access a more detailed page, click on the **Details** button at the top right corner of the page.

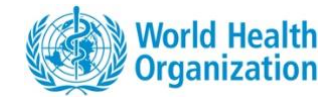

|                     | Prevent   National Legislation, Policy and Financing   HR Coordination, Communication and Advocacy   Artimicrobial Resistance   Zonotic Disease   Preparedness   Emergency Response Operations   Linking Public Health and Security Autorities   Linking Public Health and Security Autorities | 8%<br>205<br>05<br>05<br>05<br>05<br>05<br>05<br>05<br>05<br>05 | Detect     26       National Laboratory System     21       Rest-Time Surveillance     01       Reporting     02       Writhbrea Development     02       Other Hazards     05       Points of Entry (PoEs)     05       Chemical Events     05       Radiation Emergencies     05 | If you click on the NAPHS Implementation<br>details button, you will arrive on this page.<br>This page shows the NAPHS implementation<br>status per IHR category, and below, per<br>technical area.<br>You can export this data to Excel and/or to a<br>PDF. |
|---------------------|----------------------------------------------------------------------------------------------------|-----------------------------------------------------------------|----------------------------------------------------------------------------------------------------|----------------------------------------------------------------------------------------------------|
| 3.5 Financial Needs | Tab                                                                                                    |                                                                 |                                                                                                    |                                                                                                    |
|                     |                                                                                                    |                                                                 |                                                                                                    | The front page of the dashboard includes a<br>Financial Needs Tab that you can click to<br>obtain information on NAPHS financing.                                                                                                    |

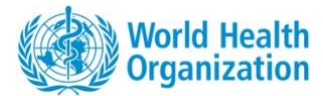

| 2023 - 2027       Coconut Island       Image: Coconut Island       Image: Coconut Island         Dashboard       Financial Needs       Technical Assistance Needs       Overall H.S. Investment         NAPHS Investment       NAPHS Investment         Financial Needs       Financial Needs         Funding is based on the data provided by Donors which may not be complete                                                                                                    |                                                                                                    |
|----------------------------------------------------------------------------------------------------|----------------------------------------------------------------------------------------------------|
| Financial Needs   Terms values and on the data provided by chores which may not be compared <td< th=""><th><ul> <li>On the Financial Needs page, you will see coloured boxes with figures showing:</li> <li>Total cost of NAPHS</li> <li>Pledged partners contribution to</li> <li>NAPHS</li> <li>Pledged government contribution to</li> <li>NAPHS</li> <li>Funding GAP</li> <li>Partners and government contribution to overall health security</li> <li>Partners Contribution to Overall Health</li> <li>Security</li> <li>Government Contribution to Overall</li> <li>Health Security</li> </ul></th></td<> | <ul> <li>On the Financial Needs page, you will see coloured boxes with figures showing:</li> <li>Total cost of NAPHS</li> <li>Pledged partners contribution to</li> <li>NAPHS</li> <li>Pledged government contribution to</li> <li>NAPHS</li> <li>Funding GAP</li> <li>Partners and government contribution to overall health security</li> <li>Partners Contribution to Overall Health</li> <li>Security</li> <li>Government Contribution to Overall</li> <li>Health Security</li> </ul> |

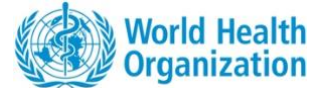

|                |                                                                                                    |                                                                                                    |                                                                                                    |                                                                                                    | Below, each technical area is listed<br>cost, partners and government con<br>NAPHS, and partner and governme<br>contribution to overall health secur                                                                                                    | by NAPHS<br>tribution to<br>nt<br><sup>-</sup> ity.       |
|----------------|----------------------------------------------------------------------------------------------------|----------------------------------------------------------------------------------------------------|----------------------------------------------------------------------------------------------------|----------------------------------------------------------------------------------------------------|----------------------------------------------------------------------------------------------------|-----------------------------------------------------------|
| 3.6 Technical  | Assistance Needs Ta                                                                                                    | D<br>Technical Assistance Needs Over                                                                                                    | all H.S. Investment N                                                                                                    | APHS Investment                                                                                                    | The front page of the dashboard in<br>Technical Needs tab that you can cl<br>obtain information on NAPHS activi<br>require technical assistance to be<br>implemented.                                                                                                    | cludes a<br>lick to<br>ities which                        |
|                | TECHNICAL AREA 1:     STATUS 1:       R.5 Risk Communication<br>and Community<br>Engagement     Not Started       R.5 Risk Communication<br>and Community<br>Engagement     Not Started | NAPHS SUMMARY ACTIVITY<br>DETAILS 11         O           Establish two-way communication<br>between affected communities<br>and relevant stakeholders with<br>central level collaboration         To<br>communication<br>central level collaboration           Conduct an external evaluation of<br>the national RCCE response during<br>COVID-19 pandemic to document<br>lessons learned and best practices<br>and use the findings to update the<br>existing RCCE plan 2023 -2025         To | BJECTIVES 11<br>o systematically integrate<br>ommunity engagement into<br>orograms and ensure codesigning<br>of implementation of<br>terventions for health emergency<br>smaggement<br>o attengthen the system for<br>mely, effective, relevant and<br>alored risk communication for<br>ealth emergencies | REQUESTED TECHNICAL<br>ASSISTANCE 1;           IT support for GIS mapping of<br>vulnerable pockets           2 consultants (at least one<br>international)- expertise in RCCE-<br>IM, health promotion | If you click on the Technical Assista<br>tab you access this page.<br>This page highlights all the technica<br>needs for the NAPHS as identified b<br>country.<br>You can filter the results list by IHR<br>or Technical Area through the drop<br>menu (on the top right corner). | nce Needs<br>Il assistance<br>If the<br>Category<br>Idown |
| 3.7 Overall He | ealth Security Investm                                                                                                    | nent Tab                                                                                                    |                                                                                                    |                                                                                                    | If you click on the <b>Overall H.S. Inves</b><br>there is a summary table describing<br>different health security projects m<br>the country.                                                                                                    | s <b>tment</b> tab,<br>g the<br>napped in                 |

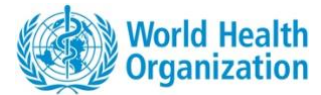

| Dashboard Financial Needs Technical Assistance Needs Overall Project details - Health Security Activities This page lists the details of health security activities mapped in the country Cocconut Island |                                                                                                    |                                                                                                    |                                                                      | Overall H.S. Inv<br>vities<br>e country. Project | Linvestment NAPHS investment         |                                     |                                                                                           |                                                                           |                                                                                                    |
|----------------------------------------------------------------------------------------------------|----------------------------------------------------------------------------------------------------|----------------------------------------------------------------------------------------------------|----------------------------------------------------------------------|--------------------------------------------------|--------------------------------------|-------------------------------------|-------------------------------------------------------------------------------------------|---------------------------------------------------------------------------|----------------------------------------------------------------------------------------------------|
| 12<br>No. of c<br>Security                                                                                                    | Jonors (in Overall<br>y and NAPHS)                                                                                                    | 253<br>I Health                                                                                                    | 65<br>Total Number of Su                                             | pported Projects                                 | Technical A<br>\$ 7.:<br>Total       | Status                              | • Source D                                                                                | Medical Countermeasu<br>S 2.98 M<br>Technical Area Wit<br>Amount Invested | Receiving •                                                                                                    |
| TE CINICAL<br>ARA<br>BOPPORTED<br>IN<br>PA Antinicrobit<br>Resistance                                                                                                    | SOURCE OF<br>PUNDING 15<br>al Plenting Fund<br>al UN Food &<br>Aground and<br>grant and<br>grant and and<br>grant and<br>grant and and<br>grant and<br>grant and and<br>grant and<br>grant and and and<br>grant and and<br>grant and and and and and and and and and and | REGION<br>SCOTATE<br>SCOTATE | AMOUNT<br>INVESTED (USD)<br>\$ 750,000<br>\$ 375,000<br>\$ 5,040,000 | Parred<br>Parred                                 | <u>втаят</u><br>2024<br>2024<br>2024 | END DATE 12<br>2025<br>2025<br>2028 | TYPE OF<br>CONTRIBUTION IS<br>In Kind<br>Pinancial<br>Financial<br>Financial<br>Financial | IMPLEMENTING<br>AGENCY 15                                                 | ACTIVITY<br>DESCRIPTION<br>DESCRIPTION<br>MARKET<br>Accession<br>development<br>Accession<br>development<br>development<br>develo |
| Dashb<br>Partr<br>This pag                                                                                                    | oard Finan<br><b>ner deta</b><br>le lists the det                                                                                                    | cial Needs<br>hils - NA<br>ails of investm                                                                                                    | Technical Assistan                                                   | ce Needs<br>ities<br>APHS activitie              | Overall H.S                          | . Investment                        | NAPHS Inves                                                                               | tment<br>y Technical Area, :                                              | Status, Partner.                                                                                                    |

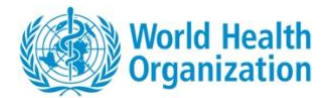

## 4. Data Management

| Overview Document Library Strategic NAPHS Dashboard Operational NAPHS Dashboard   English   English   Strategic NAPHS   Strategic NAPHS   National Action Plan for Health Security (NAPHS)   The 5-year strategic NAPHS outlines key national priorities to enhance country capacities and capabilities under the International Health Regulations (IHR, 2005) based on a One Health for all-hazards, whole-of-government approach.   2017 - 2021   Coconut Island   H   Data Management | From the front page of the dashboard, you<br>can reach the data management section of the<br>tool where you will be able to add, edit or<br>delete information about NAPHS investments<br>or overall health security investments.<br>Just click on the button labelled Data<br>Management at the top of the page. |
|----------------------------------------------------------------------------------------------------|----------------------------------------------------------------------------------------------------|
|                                                                                                    | After clicking on the Data Management button, you will reach this page.                                                                                                    |

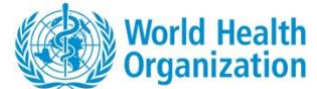

|                | Data Management         This page allows to select country, create new plan(s) and access data management page.         All Region       Coconut Island         Search       + Add Plan         Browing       25         Search       + Add Plan         Browing       25         Search       + Add Plan         Image: Coconut Island                                                                                                    | If you want to manage data for your country,<br>click on the name of the country. This will<br>redirect you to the appropriate the data<br>management page.                                                        |
|----------------|----------------------------------------------------------------------------------------------------|----------------------------------------------------------------------------------------------------|
|                | Strategic NAPHS       Operational NAPHS       Overall Health Security Investments         Strategic NAPHS       Deprational NAPHS       Overall Health Security Investments         Te 5-year strategic NAPHS outlines key national priorities to enhance country capacities and capabilities under the International Health Regulations (IHR, 2005) based on a One Health for all-hazards, whole-of-government approach.          Technical Area       Project Status       Technical Assistance         Technical Area       Project Status       Technical Assistance         Search       • Add Activity       Export Excel       town       town | You will then reach this page.<br>On the top left-hand side, you can select<br>whether you want to view and edit data on<br>the Strategic or Operational NAPHS, or on<br>Overall Health Security Investments.      |
| 4.1 NAPHS Inve | estment Data Management                                                                                                    |                                                                                                    |
|                |                                                                                                    | On the NAPHS activity page you will have<br>access to the list of NAPHS activities for the<br>country selected.<br>You can use the search function or filter<br>activities by:<br>Technical Area<br>Prioritization |

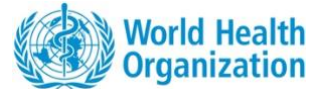

|                                                                | ed • Project Status • Technia                                                                                                    | cal Assistance •                                    |                      |            | <ul> <li>Project Status</li> <li>Technical Assistance</li> </ul>                                                                                                    |
|----------------------------------------------------------------|----------------------------------------------------------------------------------------------------|-----------------------------------------------------|----------------------|------------|----------------------------------------------------------------------------------------------------|
| Search                                                         | + Add Activity Excel                                                                                                    | Showing 10                                          | Sort Recently Addee  | ( •        |                                                                                                    |
| TECHNICAL AREA<br>SUPPORTED SUMM                               | IMARY ACTIVITY DETAIL ACTIVITY                                                                                                    | OBJECTIVE                                           | IMPLEMENTATION START | IMF<br>YE, | The table lists the details of each NAPHS activities including the amount invested                                                                                                    |
| Develo<br>manua<br>Real-Time Surveillance<br>volunte<br>and an | 1.0.4: three days m<br>lopment of training<br>al for detection and<br>ting of disease under<br>allance for community<br>eters in both human<br>nimal health<br>both human<br>surveillance for com<br>volunteers in both<br>and animal health | eeting for<br>lining<br>e under<br>mmunity<br>human | 2022                 | :          | activity by partners and government. Yo<br>scroll to the right on the table using you<br>arrow button or the scroll bar at the bot<br>the table to see all the information.                                        |
| Real-Time Surveillance                                         | 1.0.3: Training of loc<br>staff and volunteer<br>guidelines tools de<br>and reporting of ca                                                                                                    | cal health<br>s on IDSR<br>tection<br>uses          | 2022                 | 1          | At the top of the page there is a green A<br>Activity button that you can click to add                                                                                                    |
| Real-Time Surveillance                                         | 1.0.3: Training of loo<br>staff and volunteer<br>guidelines for deter<br>reporting of cases                                                                                                    | cal health<br>s on IDSR<br>ction and                | 2022                 | 1          | activity.                                                                                                    |
|                                                                |                                                                                                    |                                                     |                      |            |                                                                                                    |
|                                                                | DETAIL ACTIVITY                                                                                                    | OBJECTI                                             |                      |            | On the right-<br>hand side of the table there are <b>three d</b>                                                                                                    |
|                                                                | DETAIL ACTIVITY<br>Establish new monito<br>devices/early warning<br>system used for<br>characterization and<br>international events<br>(NDEWS).                                                                                              | OBJECTI<br>pring<br>g<br>Edit<br>Delete             |                      |            | On the right-<br>hand side of the table there are <b>three d</b> e<br>that you can click on.<br>After clicking the three dots you will be<br>if you want to edit the activity informati<br>to delete the activity. |
|                                                                | DETAIL ACTIVITY<br>Establish new monito<br>devices/early warning<br>system used for<br>characterization and<br>international events<br>(NDEWS).                                                                                              | OBJECT<br>pring<br>g<br>Edit<br>Delete              |                      |            | On the right-<br>hand side of the table there are <b>three d</b><br>that you can click on.<br>After clicking the three dots you will be<br>if you want to edit the activity informati<br>to delete the activity.   |

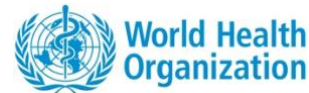

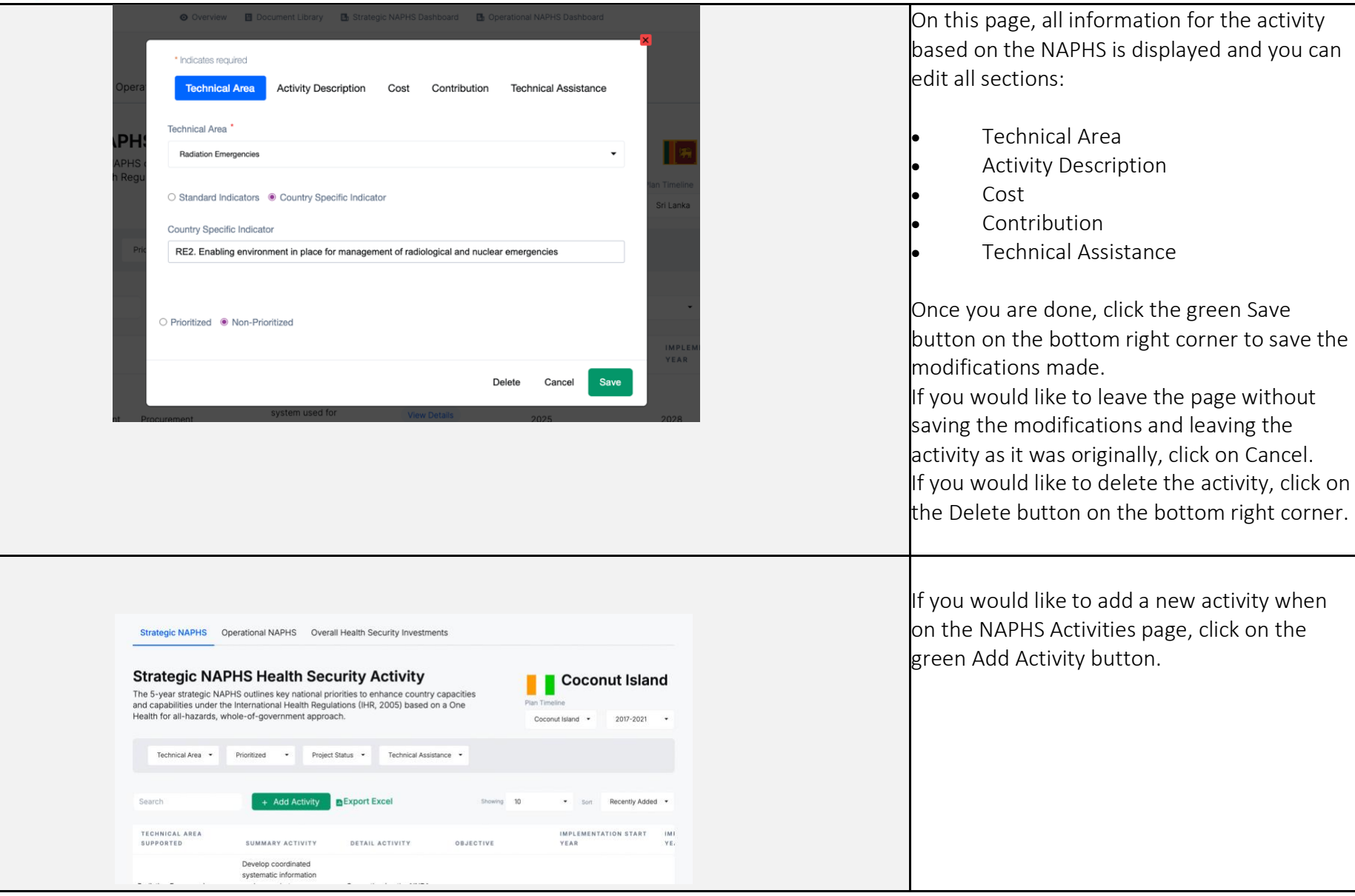

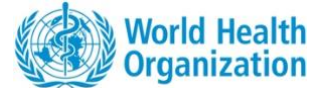

|                           | Search + Add Activity Excel |                                                                                                    |
|---------------------------|-----------------------------|----------------------------------------------------------------------------------------------------|
| Op<br>NAP<br>It B<br>It a | <form></form>               | <ul> <li>A pop-up page will open.</li> <li>This page has five tabs that you can fill to add a new activity:</li> <li>Technical Area</li> <li>Activity Description</li> <li>Cost</li> <li>Contribution</li> <li>Technical Assistance</li> </ul> On the Technical Area page, you can select from the dropdown menu the Technical Area. And then, the related indicator from the list. If this is a country specific indicator, click on the Country Specific Indicator button and a free text bar will appear for you to write the appropriate country. |

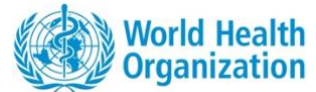

| If you click on the second tab on the top of the window, you will reach the Activity Description page.         Here, you can type the Activity Objective, the summary activity, and the activity details.         You can also insert the percentage of implementation of the activity.         Note, however, that when there is a red asterisk, these are mandatory fields. | ○ Standard Indicators ● Country Specific Indicator<br>Country Specific Indicator                                            |                                                                                                    |
|----------------------------------------------------------------------------------------------------|----------------------------------------------------------------------------------------------------|----------------------------------------------------------------------------------------------------|
|                                                                                                    | Technical Area       Activity Description       Cost       Contribution       Technical Assists         Activity Objective* | If you click on the second tab on the top of the window, you will reach the Activity Description page.<br>Here, you can type the Activity Objective, the summary activity, and the activity details.<br>You can also insert the percentage of implementation of the activity.<br>Note, however, that when there is a red asterisk, these are mandatory fields. |

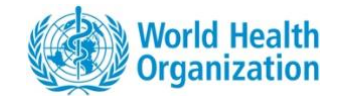

| t Year*       End Year*       Total Year         124       2028       5 Years         rency*       0         o       1 US D = 299.21 LKR         4       2025         2028       2026         7       2028         1       2025         2028       2026         1       2028         1       2028         1       2028         1       2028         1       2028         1       2028         1       2028         1       1         1       1         1       1         1       1         1       1         1       1         1       1         1       1         1       1         1       1         1       1         1       1         1       1         1       1         1       1         1       1         1       1         1       1         1       1         1       1 |
|----------------------------------------------------------------------------------------------------|
| oritized   Non-Prioritized                                                                                                    |

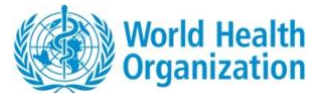

| Below, you can insert the pledged contribution by partner.   Wedged for an cost from Government Contribution in USD Wedged for an cost from Government Contribution in USD Wedged Partner Contribution Wedged Partner Contribution Wedged Partner Contribution Wedged Partner Contribution Wedged Total Contribution Wedged Total Contribution Wedged Total Contribution Wedged Total Contribution Wedged Total Contribution Wedged Total Contribution Wedged Total Contribution Wedged Total Contribution Wedged Total Contribution Wedged Total Contribution Wedged Total Contribution Wedged Total Contribution Trom Partners Wedged Total Contribution Trom Partners Wedged Total Contribution Total Partners Wedged Total Contribution Total Partners Wedged Total Contribution Total Partners Wedged Total Contribution Total Partners Wedged                                                                                                    | * Indicates required Technical Area Activity Description                                                                                                 | Cost Contribution Technical Assistance                   | lf you inser<br>automatica | t an amount in local currency, it w<br>lly convert it to USD. |
|----------------------------------------------------------------------------------------------------|----------------------------------------------------------------------------------------------------|----------------------------------------------------------|----------------------------|---------------------------------------------------------------|
| UN Operational Plates   15 May   UR   USD = 299.21 LKR   You can select the currency from the dropdown menu and chose the partner fro the list.    Plated Darmer Contribution UR  UN Operational Plates   15 May 2024 USD = 299.21 LKR  Vou can select the currency from the dropdown menu and chose the partner fro the list.                                                                                                    | Pledged Total Cost from Government Contri                                                                                                    | ution                                                    | Below, you                 | can insert the pledged                                        |
| Predged Government Contribution   Predged Government Contribution   LVR   Predged Partner Contribution   Aurency   UN Operational Rates   15 May 2024   1 USD = 299.21 LKR   Partners   SelateR   SelateR   SelateR   SelateR   SelateR   SelateR   SelateR   Descend Currency   Converted in USD   Inter Converted in USD Inter Converted in USD Inter Currency Converted in USD Inter Converted in USD Inter Converte                                                                                                    | LKR V<br>UN Operational Rates<br>2024<br>1 USD = 299.21 LKF                                                                                              | 15 May                                                   | You can sel                | ect the currency from the                                     |
| Pledged Partner Contribution   Currency UN Operational Rates   15 May 2024   LKR USD = 299.21 LKR   Partners Sri Lanka National Institutio of Infectious Diseases (NID) Advantam Advantam Advant | Pledged Government Contribution                                                                                                    | Pledged Government Contribution in USD                   | dropdown<br>the list.      | menu and chose the partner from                               |
| Currency UN Operational Rates   15 May 2024   LKR USD = 299.21 LKR     Patners     Si Lanka   National Institute of Infectious Diseases (NID)   Affanatasin   Affanatasin   Affanatasin   Affanatasin   Affanatasin   Affanatasin   Affanatasin   Converted in USD   LKR   0   USD                                                                                                    | Pledged Partner Contribution                                                                                                    |                                                          |                            |                                                               |
| Partners   Sri Lanka   National Institute of Infectious Diseases (NIID)   Atfraca Institute of Infectious Affractors   Affraca Development Rank Group (AffractOC)   Affraca Development Rank Group (AffractOC)   Affractors for Disease Control and Prevention (AffractOC)   Affractors for Disease Control and Prevention (AffractOC)                                                                                                    | Currency LKR                                                                                                    | UN Operational Rates   15 May 2024<br>1 USD = 299.21 LKR |                            |                                                               |
| African Development Bank Group (Att)B)       Pledged Total Contribution from Partners       Selected Currency     Converted in USD       LKR     0                                                                                                    | Partners<br>Sri Lanka<br>National Institute of Infectious Diseases (NIID)<br>Afghanistan<br>Africa Centres for Disease Control and Prevention (Africa CI | c)                                                       |                            |                                                               |
| Selected Currency Converted in USD<br>LKR 0 USD 0                                                                                                    | African Development Bank Groun (AfDB)<br>Pledged Total Contribution from Partners                                                                        |                                                          |                            |                                                               |
|                                                                                                    | Selected Currency                                                                                                    | Converted in USD                                         |                            |                                                               |
|                                                                                                    |                                                                                                    |                                                          |                            |                                                               |
|                                                                                                    |                                                                                                    |                                                          |                            |                                                               |
|                                                                                                    |                                                                                                    |                                                          |                            |                                                               |

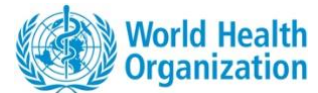

|                                                                                              | When selecting a partner, you can select                                                                                                    |                                                                                                    |
|----------------------------------------------------------------------------------------------|----------------------------------------------------------------------------------------------------|----------------------------------------------------------------------------------------------------|
|                                                                                              | several and it will add a space to insert the                                                                                                    |                                                                                                    |
| ian Development Bank (ADB) ×                                                                 | specific amount invested for each of these.                                                                                                    |                                                                                                    |
| Asian Development Bank (ADB)                                                                 | It will calculate the total amount invested                                                                                                    |                                                                                                    |
| LKR                                                                                          | below and automatically convert it to US\$.                                                                                                    |                                                                                                    |
| ers                                                                                          |                                                                                                    |                                                                                                    |
| Converted in USD                                                                             |                                                                                                    |                                                                                                    |
| USD 0                                                                                        |                                                                                                    |                                                                                                    |
|                                                                                              |                                                                                                    |                                                                                                    |
|                                                                                              |                                                                                                    |                                                                                                    |
| ion Cost Contribution Technical Assistance complete this activity?* is required? Cancel Save | When <b>clicking on the Technical Assistance ta</b><br>at the top of the page, you will reach this pa<br>where you can insert whether technical<br>assistance is required for this specific activity<br>Click either Yes or No.<br>If you click Yes, a free text space will appear<br>for you to type the specific technical<br>assistance needed; be as specific as possible<br>on describing the needs.<br>Once done, click on the green Save button o<br>the lower right corner.<br>You will then be back on the main page listin<br>NAPHS activities. | <b>ab</b><br>ge<br>y.                                                                                                    |
|                                                                                              | ian Development Bank (ADB) × Asian Development Bank (ADB)                                                                                                    | When selecting a partner, you can select<br>several and it will add a space to insert the<br>specific amount invested for each of these.<br>It will calculate the total amount invested<br>below and automatically convert it to US\$. |

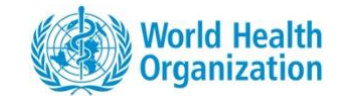

4.2 Overall Health Security Investment Data Management

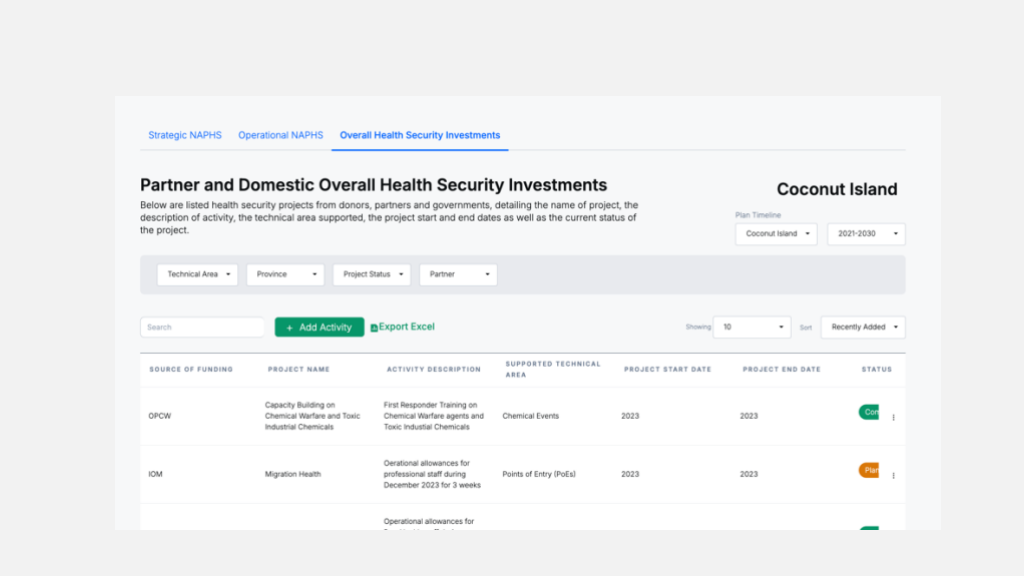

If you select the **Overall Health Security Investments** tab on top of the page, you will be redirected to the list of partner and government Overall Health Security Investments (beyond the NAPHS.) On this page you can filter the investments by technical area, province, project status or partner by clicking on the dropdown menus. You can add an investment by clicking on the green Add Activity button. You can also export the list to Excel by clicking on the Export Excel green button. When reviewing the details of an investment you can scroll to the right of the table to see all columns, which include:

- Source of Funding
- Project Name
- Activity Description
- Supported Technical Area
- Project Start and End Dates
- Status
- Total Investment in US\$
- Type of Contribution
- Implementing Agency
- Region Receiving Support
- Comments

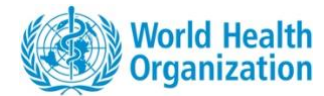

| TOTAL INVESTMENT       TVPE OF CONTRIBUTION       IMPLEMENTING AGENCY       IMPOSIT       COMMENTS       Clicking on the three dots on that         \$ \$24,732       Technical, Financial       United Nations Children's       National       :       If you click on Edit or the greee         \$ \$3,800,000       In Kind       National       :       :       If you click on Edit or the greee         \$ \$3,800,000       In Kind       National       :       :       If you click on Edit or the greee         \$ \$00000       In Kind       National       :       :       If you click on Edit or the greee         \$ \$ \$00000       In Kind       National       :       :       If you click on Edit or the greee         \$ \$ \$ \$ \$ \$ \$ \$ \$ \$ \$ \$ \$ \$ \$ \$ \$ \$ \$                                                                                                    | TOTAL HVYESTMENT   TOTAL WYESTMENT TYPE OF CONTRIBUTION INFINITE AGENCY REGION RECEIVING Sayoot Technical, Financial Unliked Nations Children's National Sayoot In Kind National Sayoot In Kind National Sayoot National Sayoot In Kind National Sayoot National Sayoot National Sayoot National Sayoot National Sayoot National Sayoot National Sayoot National Sayoot National Sayoot National Sayoot National Sayoot National Sayoot National Sayoot National Sayoot National Sayoot National Sayoot National Sayoot National Sayoot National National National Sayoot National National National National                                                                                                    | Interview       Interview                                                                                                    | It is not not the state of the state of t | Search                                          | + Add Activity                                                                                                    | Showing 10               | Sort Recently Added -   |
|----------------------------------------------------------------------------------------------------|----------------------------------------------------------------------------------------------------|----------------------------------------------------------------------------------------------------|----------------------------------------------------------------------------------------------------|-------------------------------------------------|----------------------------------------------------------------------------------------------------|--------------------------|-------------------------|
| (USD)       TYPE OF CONTRIBUTION       HAPLEMENTING AGENCY       SUPPORT       COMMENTS       Table.       If you click on Edit or the gree button at the top of the page, the following page.         \$ 24,732       Technical, Financial       United Nations Children's National       :       :       .       .       .       .       .       .       .       .       .       .       .       .       .       .       .       .       .       .       .       .       .       .       .       .       .       .       .       .       .       .       .       .       .       .       .       .       .       .       .       .       .       .       .       .       .       .       .       .       .       .       .       .       .       .       .       .       .       .       .       .       .       .       .       .       .       .       .       .       .       .       .       .       .       .       .       .       .       .       .       .       .       .       .       .       .       .       .       .       .       .       .       .       .       .                                                                                                    | (105)       TYPE OF CONTRIBUTION       INPLANENTING AGENCY       SUPPORT       COMMENTS         \$24,732       Technical, Financial       United Nations Children's<br>Fund (UNICEF)       National       :         \$24,732       Technical, Financial       United Nations Children's<br>Fund (UNICEF)       National       :         \$24,732       In Kind       National       :       :         \$3,800,000       In Kind       National       :         ************************************                                                                                                    | IUS9)       TYPE OF CONTRAUTION       INFILEMENTING AGENCY       SUPPORT       COMMENTS         S 24,733       Technical, Financial       Unded Malons Children's<br>Fund (UNICEF)       National       i         S 3,800,000       In Kind       ii       ii         Technical, Financial       National       ii         S 3,800,000       In Kind       iii         Technical, Financial       National       iii         S 3,800,000       In Kind       iii         Technical, Financial       National       iii         S 3,800,000       In Kind       iii         Technical, New Pacet Team       Percenters         Materia       Support Excel       Percenters         Materia       Support Excel       Percenters         Materia       Support Excel       Percenters         Materia       Support Excel       Percenters         Materia       Support Excel       Percenters         Materia       Support Excel       Percenters         Materia       Support Excel       Percenters         Materia       Support Excel       Percenters         Materia       Support Excel       Support Excel         Materis       Support Excel       Support                                                                                                    | Integ       The descent formation       Mark Later rest allow of the page, you         S 20000       Integrade if allowed if allowed if                                                                                   | TOTAL INVESTMENT                                |                                                                                                    | REGION RECEIVING         |                         |
| S 24,732 Technical, Financial   Writed Nations Children's National S 3,800,000 In Kind National S 3,800,000 In Kind National National S 3,800,000 National National Nationa                                                                                                    | \$24,732 Technical, Financial     \$24,732     Technical, Financial     Windel National     \$3,800,000        In Kind     National     In Kind     National        In Kind     National                                                              <                                                                                                    | s 24,732 • Technical, Financial Utited Nations Children's National :                                                                                                    | 3.2.220       Noticed, France       Unter Notice Critice <sup>1</sup> / <sup>1</sup> 1.3.00.000       in Kod       Noticed       in         Image: Image: Imag                                                                                                    | (USD)                                           | TYPE OF CONTRIBUTION IMPLEMENTING AGENCY                                                                                 | SUPPORT                  | COMMENTS                |
| S 3,800,000     In Kind     Technicar Area *     Powroc *     Powroc * <td>\$ 3,800,000 h Kind   this is in the following page. this is interesting the following page. this is interesting the foll</td> <td>\$ 3,800,000 in Kind   Technical Area   In Kind   Technical Area   In Kind   Technical Area Technical Area Technical Ar</td> <td></td> <td>\$ 24,732 🕦</td> <td>Technical, Financial United Nations Children's<br/>Fund (UNICEF)</td> <td>National</td> <td>i</td> | \$ 3,800,000 h Kind   this is in the following page. this is interesting the following page. this is interesting the foll                                                                                                    | \$ 3,800,000 in Kind   Technical Area   In Kind   Technical Area   In Kind   Technical Area Technical Area Technical Ar                                                                                                    |                                                                                                    | \$ 24,732 🕦                                     | Technical, Financial United Nations Children's<br>Fund (UNICEF)                                                          | National                 | i                       |
| Technical Aea     Province     Project Status     Partner       Search     + Add Activity     Export Excel     Breenty Added       Search     + Add Activity     Export Excel     Breenty Added       Source of Funcine     PROJECT NAME     Activity DEScalipTion     Support Excel       Incherators, Training of Training of T                                                                                                    | thrical Area  Province Project Status Province Project Status Province Province P     | Technical Aces     Province     Project Status     Partner       Exaction        • Add Activity        • Export Excel         • Reently Added •        Source of Funding        • Add Activity of Export Excel         • Reently Added •        Source of Funding        • Rectivity of Export Excel         • Reently Added •        United Nations Childrens        Tank,       • Recently added         • Recently added        Producement of vaccine and         Producement of vaccine and         Producement of vaccine and                                                                                                    |                                                                                                    | \$ 3 800 000                                    | In Kind                                                                                                    | National                 |                         |
| Technical Area + Province + Project Status • Partner         Search       • Add Activity       Export Excel         Search       • Add Activity       Export Excel         Source or Functino       PROJECT NAME       SupPortED TECHNICAL<br>AREA       PROJECT START DATE         Source or Functino       PROJECT NAME       Activity DEScription       SupPortED TECHNICAL<br>AREA       PROJECT START DATE         United Nations Children's<br>Findu (UNICEF)       TBALL       Infection Prevention and<br>Control       2023       2024       En                                                                                                    | chical Aea  Province Project Status Project Status Project Prove Project Prove Project Prove Project Prove Project Prove Prove Project Prove Prove Pro     | Technical Area       Povince       Pigets Status       Partner         Search       • Add Activity       Export Excel       Deemo 10       • Bor Recently Added         Source of FUNDING       PROJECT NAME       ACTIVITY OF SEGRIFTION       AREA       PROJECT STATE DATE       PROJECT State DATE         United Nations Children's<br>Fund UNICEF       TBAL       Project To Provintion and<br>or correlations       2023       2024       Earling 1         Project reserved of vancine and       Overlapment of vancine and       2023       2024       Earling 1                                                                                                    |                                                                                                    | \$ 3,800,000                                    |                                                                                                    | National                 | :                       |
| Technical Area • Province • Project Status • Partner •         Search • Add Activity • Seport Excel       Browing 10 • Soit       Recently Added •         Source of Fundingo       PROJECT NAME       ACTIVITY DESCRIPTION       SUPPORTED TECHNICAL<br>AREA       PROJECT START DATE       PROJECT END DATE         Source of Fundingo       PROJECT NAME       ACTIVITY DESCRIPTION       SUPPORTED TECHNICAL<br>AREA       PROJECT START DATE       PROJECT END DATE       STATUS         United Nations Children's<br>Findu (UNICEF)       TBAL       Vintedion Prevention and<br>Vinted Nations Children's       TBAL       Infection Prevention and<br>Control on and<br>Control on and       2023       2024       East if                                                                                                    | echical Area  Province Province Provinc     | Technical Area • Province • Project Status • Partner •         Search       • Add Activity       BExport Excel       Brown       10       • Bor       Recently Added •         Source or F Unointe       PROJECT NAME       ACTIVITY DESCRIPTION       SUPPORTED TECTNICAL       PROJECT START DATE       PROJECT END DATE       STATUS         United Nations Children's       TBAL       ACTIVITY DESCRIPTION       SUPPORTED TECTNICAL       PROJECT START DATE       PROJECT END DATE       STATUS         Pindue Mations Children's       TBAL       ACTIVITY DESCRIPTION       2023       2024       Enter       Implement of Vaccine and         Procurement of vaccine and       Procurement of Vaccine and       Procurement of Vaccine and       Procurement of Vaccine and       Procurement of Vaccine and       Procurement of Vaccine and       Procurement of Vaccine and                                                                                                    |                                                                                                    |                                                 |                                                                                                    |                          |                         |
| Technical Area • Province • Project Status • Partner •         Search       • Add Activity • Export Excel         Search       • Add Activity • Export Excel         Source of Function       • Activity • Description         Superate Technical Area + Project Teame       • Superate Technical         Initiate statistic revel,<br>Fund (UNICEF)       • Real         Team       • Teal         Value       • Intertion and<br>Control       2023         2024       Earl • I                                                                                                    | Add Activity Province                                                                                                    | Technical Area • Province • Project Status • Partner •         Search • Add Activity • Export Excel       Province • 0 F UNDING • ROLECT TANKE         Source O F JUNDING • PROJECT TANKE       ACTIVITY DESCRIPTION         SupPort Excel       SupPort Excel         United Nations Children's Full       Hichierators, Training of Tainera at district level, Vaccination wasts         Prind (UNICEF)       TBAL         Procurement of vaccine and Procurement of vaccine and       Procurement of vaccine and                                                                                                    |                                                                                                    |                                                 |                                                                                                    |                          |                         |
| Technical Area *       Province *       Product Status *       Partner *         Search       +       Add Activity       DExport Excel       Itowarg       10       • sort       Recently Added *         Source of Funding       PROJECT NAME       ACTIVITY DESCRIPTION       Support Excel       Itowarg       10       • sort       Recently Added *         Source of Funding       PROJECT NAME       ACTIVITY DESCRIPTION       Support Excel       PROJECT START DATE       PROJECT END DATE       Status         United Nations Children's       TBAL       TBAL       Incline to Prevention and<br>Control       2023       2024       East       East                                                                                                    | christel Area       Project Status       Partiel         + Add Activity       Export Excel       Inclementary and and and and and and and and and and                                                                                                    | Technical Acis •       Powine       •       Partner       •         Search       •       Add Activity       Export Excel       Reveng 10       •       for Recently Added •         Source of Fundino       PROJECT NAME       Activity DESCRIPTION       Support Excel       Reveng 10       •       for Recently Added •         United Nations Children's Funding       Table       Inchestors, Taning of Trainers at district level, WASH survey, COVD       Infection Prevention and Corrol       2023       2024       fat 1         Vinited Nations Children's Fund, CEFF on Provement of vaccine and       Procurement of vaccine and       Procurement of vaccine and       Procurement of vaccine and       Procurement of vaccine and                                                                                                    |                                                                                                    |                                                 |                                                                                                    |                          |                         |
| Search     Add Activity     Export Excel     Browing     10     sort     Recently Added       source of Fundino     PROJECT NAME     ACTIVITY DESCRIPTION     SupPortED TECHNICAL<br>AREA     PROJECT START DATE     PROJECT END DATE     STATUE       United Nations Children's<br>Fund UNICEFF     TBAL     TBAL     Inclinentarian of<br>Control     Control     2023     2024     Early                                                                                                    | Image: Provide of the second of the second of the secon                                    | Search       Add Activity       Export Excel       Streams       10       or       Recently Added         Source or Funding       PROJECT NAME       ACTIVITY DESCRIPTION       SUPPORTED TECHNICAL       PROJECT START DATE       PROJECT TEND DATE       STATUS         United Nations Children's<br>Fund (UNICEF)       TBAL       Incinerators, Training of<br>management, Gerelopment<br>of WASH standards       Description and<br>Control       2023       2024       Eat<br>management, Gerelopment<br>of WASH standards       Projumenent of vaccine and                                                                                                    | Starth       - Add Addrew       Barter Edde       Barter Handle       Barter Handle                                                                                                    | Technical Area • Province                       | Project Status     Partner                                                                                               |                          |                         |
| SOURCE OF FUNDING PROJECT NAME ACTIVITY DESCRIPTION SAREA PROJECT START DATE PROJECT END DATE STATUE<br>Incinerators, Training of<br>Trainers at district level,<br>United Nations Children's TBAL WASH survey, COVID Infection Prevention and<br>Vaccination waste Control 2023 2024 Ent I                                                                                                    | Le OF FUNDINO PROJECT NAME ACTIVITY DESCRIPTION AREA PROJECT START DATE PROJECT END DATE STATUE<br>Nations Children's TBAL WASH survey, COVID Infection Prevention and Control 2023 2024 Em I<br>NIGEF) Description and Status and Status a | Source of Funding     PROJECT NAME     ACTIVITY DESCRIPTION     SUPPORTED TECHNICAL<br>AREA     PROJECT START DATE     PROJECT END DATE     STATUE       United Nations Children's<br>Fund (UNICEF)     TBAL     Incherators, Training of<br>Trainiers at district level,<br>Vaccination waste<br>of VASH standards     Infection Prevention and<br>Control     2023     2024     East<br>Develor     Infection       Procurement of vaccine and     Procurement of vaccine and     Procurement of vaccine and     Procurement of vaccine and     Procurement of vaccine and                                                                                                    |                                                                                                    | Search                                          | Add Activity                                                                                                    | Showing 10               | Sort Recently Added     |
| SUPPORTED TECHNICAL<br>SOURCE OF FUNDING PROJECT NAME ACTIVITY DESCRIPTION AREA PROJECT START DATE PROJECT END DATE STATU<br>Incinerators, Training of<br>Trainers at district level,<br>United Nations Children's TBAL COVID Infection Prevention and<br>Vaccine Infection Prevention and<br>Vaccine Infection Prevention Anter Prevention Anter Pre                                                                                                    | ee of FUNDING PROJECT NAME ACTIVITY DESCRIPTION AREA PROJECT START DATE PROJECT END DATE STATUE Nations Children's Table A Group Control Infection Prevention and Control Control Cont     | SOURCE OF FUNDING     PROJECT NAME     ACTIVITY DESCRIPTION     AREA     PROJECT STATE DATE     STATUE       United Nations Children's<br>Fund (UNCEF)     TBAL     Incherators, Training of<br>Trainers at district week,<br>WASH standards     Infection Prevention and<br>Control     2023     2024     Eat<br>Dester     I       Procurement of vaccine and<br>CMASH standards     Procurement of vaccine and     Procurement of vaccine and     Procurement of vaccine and     Procurement of vaccine and     Procurement of vaccine and                                                                                                    | Lowest of Function       Factor Function       Factor Function       Factor FUnction       Factor FUnction         Viete Nations Charantee       Factor FUnction       Factor FUnction       Factor FUnction       Factor FUnction         Viete Nations Charantee       Factor FUnction       Factor FUnction       Factor FUnction       Factor FUnction         Nucleo FUnction       Task       Factor FUnction       Factor FUnction       Factor FUnction       Factor FUnction         Nucleo FUnction       Factor FUnction       Factor FUnction       Factor FUnction       Factor FUnction       Factor FUnction         Nucleo FUnction       Factor FUnction       Factor FUnction       Factor FUnction       Factor FUnction       Factor FUnction         Nucleo FUnction       Factor FUnction       Factor FUnction       Factor FUnction       Factor FUnction       Factor FUnction         Nucleo FUnction       Factor FUnction       Factor FUnction       Factor FUnction       Factor FUnction       Factor FUnction         Nucleo FUnction       Factor FUnction       Factor FUnction       Factor FUnction       Factor FUnction       Factor FUnction         Nucleo FUnction       Factor FUnction       Factor FUnction       Factor FUnction       Factor FUnction       Factor FUnction         Nucleo FUnction       Factor FUnction <td>_</td> <td></td> <td></td> <td></td>                                                                                                    | _                                               |                                                                                                    |                          |                         |
| Incinerators, Training of<br>Trainers at district level,<br>United Nations Children's<br>Fund (UNICEF) TBAL WASH survey, COVID Infection Prevention and 2023 2024 Edit Detet                                                                                                    | NacFP Table Control Totaling of Totaling of Totaling o     | United Nations Children's TBAL Revealed to the constraints of Transformer at district events of additional 2023 2024 terms of Vaccination waster Control 2023 2024 terms of Vaccination waster Control 2023 2024 terms of Vaccination Waster Control 2023 2024 terms of Vaccination Waster Control 2023 20 | Untel Nations Dialem       Tak.       Notion Statistication, Notion Dialem       Tak.       Notion Provident and Takata to the Notion Provident and Takata to the Notion Provident and Takata to t                                                                 | SOURCE OF FUNDING PROJE                         | SUPPORTED TECHNIC<br>CT NAME ACTIVITY DESCRIPTION AREA                                                                   | AL<br>PROJECT START DATE | PROJECT END DATE STATUS |
| United Nations Children's TBAL WASH survey, COVID Infection Prevention and 2023 2024 ERE Control Control Contr                                                                                                    | Vations Children's TBAL Vadication was to Control Infection Prevention and 2023 2024 East International Infection Prevention and 2023 2024 East International Infection Prevention and Infection Prevention and Infection Preventing Preventing Prevention and Infection Preven     | United Nations Children's<br>Fund (UNICEF) TBAL WASH survey, COVID Infection Prevention and 2023 2024 Ea 1<br>management, development<br>of WASH standards<br>Procurement of vaccine and Procurement of vaccine and                                                                                                    | Unit Nuiss Didents       Tai, widd i wrwg, Cook       Media wrwg, Cook       Media wrwg, Cook         Productione of Ukache and       Produmment of Vacche and       Produmment of Vacche and                                                                                                    |                                                 | Incinerators, Training of<br>Trainers at district level,                                                                 |                          |                         |
| management, development<br>of WASH standards                                                                                                    | Description and Description and                                                                                                    | Procurement of vaccine and Procurement of vaccine and                                                                                                    |                                                                                                    | United Nations Children's TBAL<br>Fund (UNICEF) | WASH survey, COVID Infection Prevention and<br>Vaccination waste Control<br>management, development<br>of WASH standards | 2023                     | 2024 Edit I<br>Delete   |
| Procurement of vaccine and Procurement of vaccine and                                                                                                    | Production washing and Production of washing and                                                                                                    |                                                                                                    |                                                                                                    | Procure                                         | ement of vaccine and Procurement of vaccine and                                                                          |                          |                         |
|                                                                                                    |                                                                                                    |                                                                                                    |                                                                                                    |                                                 |                                                                                                    |                          |                         |
|                                                                                                    |                                                                                                    |                                                                                                    |                                                                                                    |                                                 |                                                                                                    |                          |                         |
|                                                                                                    |                                                                                                    |                                                                                                    |                                                                                                    |                                                 |                                                                                                    |                          |                         |
|                                                                                                    |                                                                                                    |                                                                                                    |                                                                                                    |                                                 |                                                                                                    |                          |                         |
|                                                                                                    |                                                                                                    |                                                                                                    |                                                                                                    |                                                 |                                                                                                    |                          |                         |
|                                                                                                    |                                                                                                    |                                                                                                    |                                                                                                    |                                                 |                                                                                                    |                          |                         |
|                                                                                                    |                                                                                                    |                                                                                                    |                                                                                                    |                                                 |                                                                                                    |                          |                         |
|                                                                                                    |                                                                                                    |                                                                                                    |                                                                                                    |                                                 |                                                                                                    |                          |                         |
|                                                                                                    |                                                                                                    |                                                                                                    |                                                                                                    |                                                 |                                                                                                    |                          |                         |
|                                                                                                    |                                                                                                    |                                                                                                    |                                                                                                    |                                                 |                                                                                                    |                          |                         |
|                                                                                                    |                                                                                                    |                                                                                                    |                                                                                                    |                                                 |                                                                                                    |                          |                         |
|                                                                                                    |                                                                                                    |                                                                                                    |                                                                                                    |                                                 |                                                                                                    |                          |                         |
|                                                                                                    |                                                                                                    |                                                                                                    |                                                                                                    |                                                 |                                                                                                    |                          |                         |
|                                                                                                    |                                                                                                    |                                                                                                    |                                                                                                    |                                                 |                                                                                                    |                          |                         |
|                                                                                                    |                                                                                                    |                                                                                                    |                                                                                                    |                                                 |                                                                                                    |                          |                         |

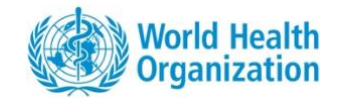

| Activity Act              | tivity Description    | Investment | Region(s) Receiving Suppo | rt  |
|---------------------------|-----------------------|------------|---------------------------|-----|
| Activity Details          |                       |            |                           |     |
| Project Name              |                       |            |                           |     |
|                           |                       |            |                           |     |
| Donor Group               |                       |            |                           |     |
| O Partner O Governme      | ent                   |            |                           |     |
|                           |                       |            |                           |     |
| Source Of Funding*        |                       |            |                           |     |
| None                      |                       |            |                           | •   |
| Supported Technical Area  |                       |            |                           |     |
| None                      |                       |            |                           | •   |
| Type Of Contribution*     |                       |            |                           |     |
| Choose some options       |                       |            |                           |     |
|                           |                       |            |                           |     |
| Implementing Agency (If I | Different From Funder | )          |                           |     |
| Choose some options       |                       |            |                           |     |
|                           |                       |            |                           |     |
|                           |                       |            | Cancel                    | Sav |

| Source Of Funding* |  |   |
|--------------------|--|---|
| Other              |  | - |
| Donor Name         |  |   |
| Donorrano          |  |   |
|                    |  |   |

If you click on the **Add Activity** green button (or on the Edit button of a pre-existing activity), this window will appear. This window has four main sections, listed on top, and you can click on each section:

- Activity
- Activity Description
- Investment
  - Region(s) Receiving Support

Under the **Activity page**, you can insert the project name, select the donor group, either partner or government.

You can select from the dropdown menu below the source of funding (name of the partner).

Select Other if the donor's name is not in the list. A free text bar will then appear for you to type the donor's name you want.

You can choose from the dropdown menu below the main technical area supported and the type of contribution (in-kind, financial or technical).

You can then select the implementing agency from the list available (only include if the implementing agency is different from the source of funding).

Click on Other to type the name of the implementing agency if it is not in the menu.

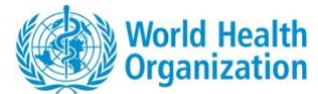

|                                                                                                    |                                 | You can select below the status of the project, whether planned, ongoing or completed.                                                                                                    |
|----------------------------------------------------------------------------------------------------|---------------------------------|----------------------------------------------------------------------------------------------------|
| Type Of Contribution •<br>In Kind × Financial ×                                                                            |                                 |                                                                                                    |
| Implementing Agency (If Different From Funder) Choose some options Status Planned O On-Going O Completed                   |                                 |                                                                                                    |
|                                                                                                    |                                 | After diding the Activity Deceription to bet                                                                                                    |
| * Indicates required<br>Activity Activity Description Investm<br>Activity Description*<br>Max. words (0/500)<br>Write here | ent Region(s) Receiving Support | After clicking the <b>Activity Description</b> tab at<br>the top of the page, you will go to a page<br>where you can type the description of the<br>project and add any relevant comments. |
| Pts                                                                                                    | un 10<br>Brit                   |                                                                                                    |
|                                                                                                    | Cancel Save                     |                                                                                                    |

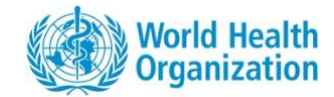

|                   |               | Investment     | Region(s) Receiving Suppor | t |
|-------------------|---------------|----------------|----------------------------|---|
| Project complet   | ion timeframe |                |                            |   |
| Start Year*       | End Year*     | Total Year     |                            |   |
| 2024              | 2024 🗸        | 0 Years        |                            |   |
| Currency          |               |                |                            |   |
| None 🗸            | •             |                |                            |   |
| Total Amount In   | vested        |                |                            |   |
| Selected Currency |               | Converted In U | ISD                        |   |
|                   |               | USD 0          |                            |   |
| - 0               |               |                |                            |   |
| - 0               |               |                |                            |   |
| - 0               |               |                |                            |   |

After clicking the **Investment tab** at the top of the page to select the investment page, you can insert the start and end years of the project. The tool will automatically calculate the total number of years (on the right). You can select the currency of the investment from the dropdown menu below. Under Total Amount invested, you can insert the amount invested and the tool will automatically convert it to US\$ using the current UN exchange rate.

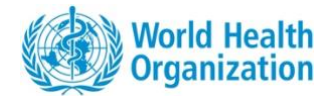

| * Indicates required<br>As Activity Activity Description<br>Region Receiving Support<br>National<br>EASTERN<br>NORTHERN CENTRAL<br>NORTHERN VESTERN<br>SABARAGAM IMA | Investment Region(s) Receiving Support               | After clicking the <b>Region(s) Receiving Suppor</b><br>tab on the top of the page, you can select<br>from the dropdown menu the region receivin<br>the support (the menu is pre-filled with the<br>region names of the selected country).<br>Select National if the project is conducted at<br>the national level.                                              |
|----------------------------------------------------------------------------------------------------|------------------------------------------------------|----------------------------------------------------------------------------------------------------|
| DV       Selected Currency         I       -         0       0         Unit       0         Pro       0                                                              | Converted in USD<br>0<br>Ian T<br>Sri<br>Cancel Save | You can choose several regions (if the project<br>is in multiple regions but not national) by<br>clicking on each region in the menu.<br>If you choose more than one region, the too<br>will prompt you to specify how much funding<br>is going to each region selected.<br>When finished, you can click on the green<br>Save button at the bottom right corner. |
| Region Receiving Support                                                                                                    |                                                      |                                                                                                    |
| National<br>EASTERN<br>NORTHERN CENTRAL<br>NORTHERN WESTERN                                                                                                    |                                                      |                                                                                                    |